# 臺中市政府法制局 法案管理系統操作手册

## 後台法制局人員

廣樺資訊股份有限公司

文件編號:TR002 文件版次:8 更新日期:112年12月20日

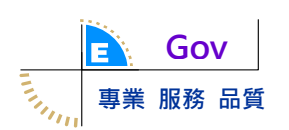

| 制/修訂版次<br>(Version) | 制/修訂日期<br>(Date) | 制/修訂說明<br>(Change Description) | 作者<br>(Author) | 備註<br>(Comment) |
|---------------------|------------------|--------------------------------|----------------|-----------------|
| 1                   | 103/12/11        | 初版發行                           | 陳德春            |                 |
| 2                   | 103/12/19        | 將後台法制局人員的操作功能<br>獨立出來          | 陳德春            |                 |
| 3                   | 107/12/20        | 配合系統現況,更新手冊內容                  | 陳德春            |                 |
| 4                   | 108/12/20        | 配合系統現況,更新手冊內容                  | 陳德春            |                 |
| 5                   | 109/12/18        | 配合系統現況,更新手冊內容                  | 陳德春            |                 |
| 6                   | 110/12/21        | 配合系統現況,更新手冊內容                  | 陳德春            |                 |
| 7                   | 111/12/21        | 配合系統現況,更新手冊內容                  | 陳德春            |                 |
| 8                   | 112/12/20        | 配合系統現況,更新手冊內容                  | 陳德春            |                 |

版本變更記錄(Change History)

| 版本變更記錄(Change History)                             | 2  |
|----------------------------------------------------|----|
|                                                    |    |
| 主                                                  | ٨  |
| 金、間21                                              |    |
| 一、 目的                                              |    |
| 二、 文件範圍                                            |    |
| 三、 適用對象                                            |    |
| 四、 參考文件                                            |    |
| 五、 異動功能                                            |    |
|                                                    |    |
| 貳、系統概述                                             | 5  |
| - 今休日 - 一                                          | 5  |
| 一、 示 就 日 标                                         |    |
| <ul> <li>一、 示 就 範 里</li> <li>二、 多 は 加 株</li> </ul> |    |
| 二、 示就朱博                                            |    |
| 四、 示就琅現                                            |    |
| <b>冬、</b> 休 *                                      | Q  |
| 多·作亲悈逃                                             |    |
| 一、 作業流程說明                                          |    |
| 二、操作共通說明                                           |    |
| 三、 異常狀況處理                                          |    |
|                                                    |    |
| 肆、操作功能權限                                           | 14 |
|                                                    |    |
| 伍、操作說明                                             | 15 |
| 35K 1F 60 71                                       |    |
| 一、 法案案件管理(法制局承辨人)                                  |    |
| 二、 法案查詢                                            |    |
| 三、 法規沿革查詢                                          |    |
| 四、 會議紀錄管理                                          |    |
| 五、 本月本週進行之法規審議                                     |    |
| 六、 報表管理                                            |    |
| 七、 補建檔作業                                           |    |
| 八、 系統公告                                            |    |
| 九、 使用者管理                                           |    |
| 十、 分案管理                                            |    |
| 十一、 委員管理                                           |    |

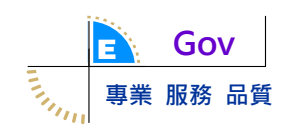

## 壹、簡介

一、目的

本文件是提供「法案管理系統」操作說明文件,以「法制局承辦人員」 與「法制局管理者」身分的權限來詳述各功能模組操作與注意事項,協助 本系統操作者能更快了解與熟悉本系統之各項功能。

二、文件範圍

本件範圍涵蓋系統作業流程、系統功能範圍、系統架構、操作者建議環境,與各個功能的使用對象、使用時機與操作說明。

三、適用對象

法制局承辨人員及法制局管理者。

四、參考文件

- (一)系統規範書。
- (二)程式規格書。
- (三)公司制定的操作手册範本。

五、異動功能

無

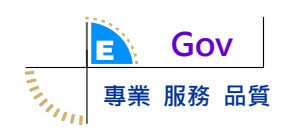

## 貳、系統概述

- 一、系統目標
  - (一)法制作業文稿標準化。
  - (二)保存法案自發想、訂定、修正、至廢止之完整歷程資料,作為後續立法 之參考。
  - (三)系統化管理法案,以提升立法品質。

二、系統範圍

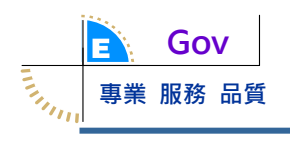

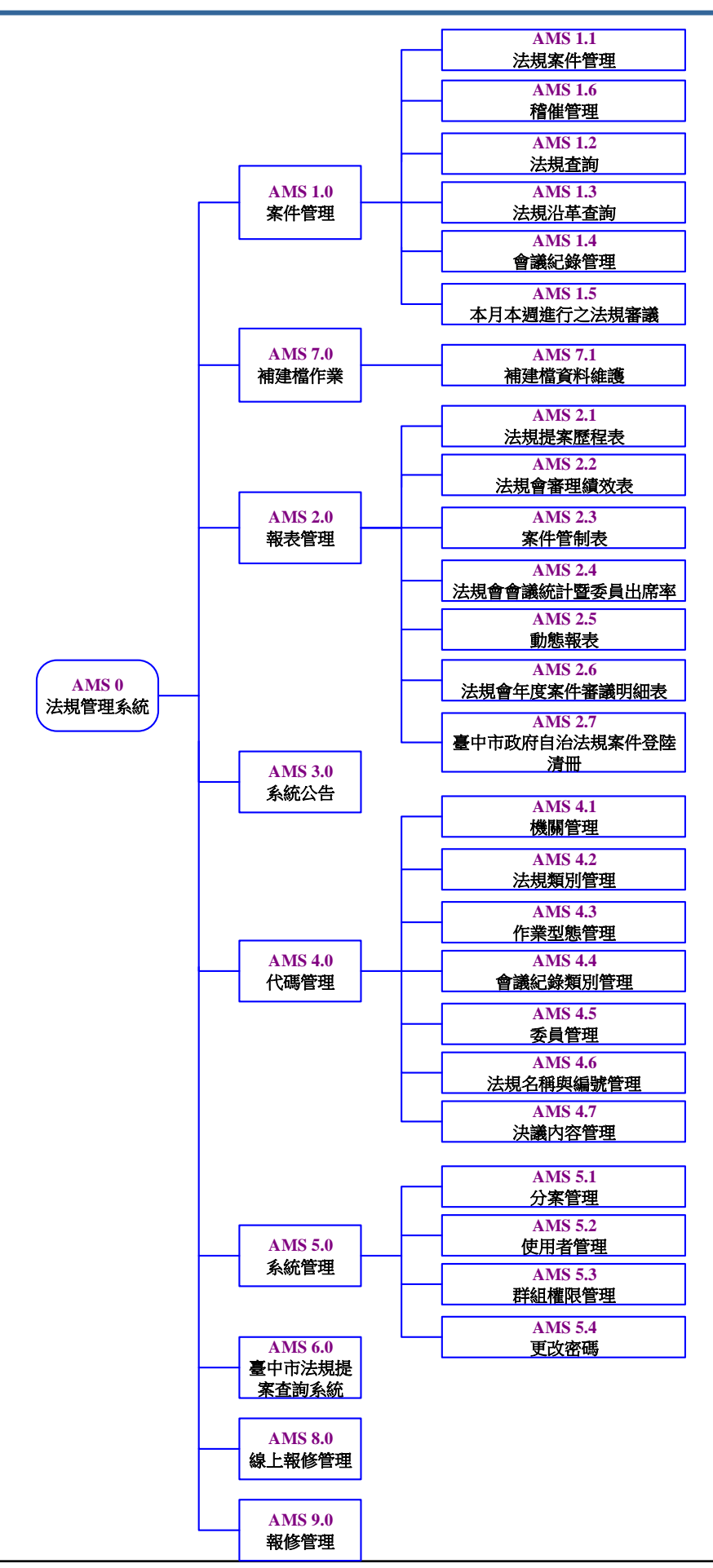

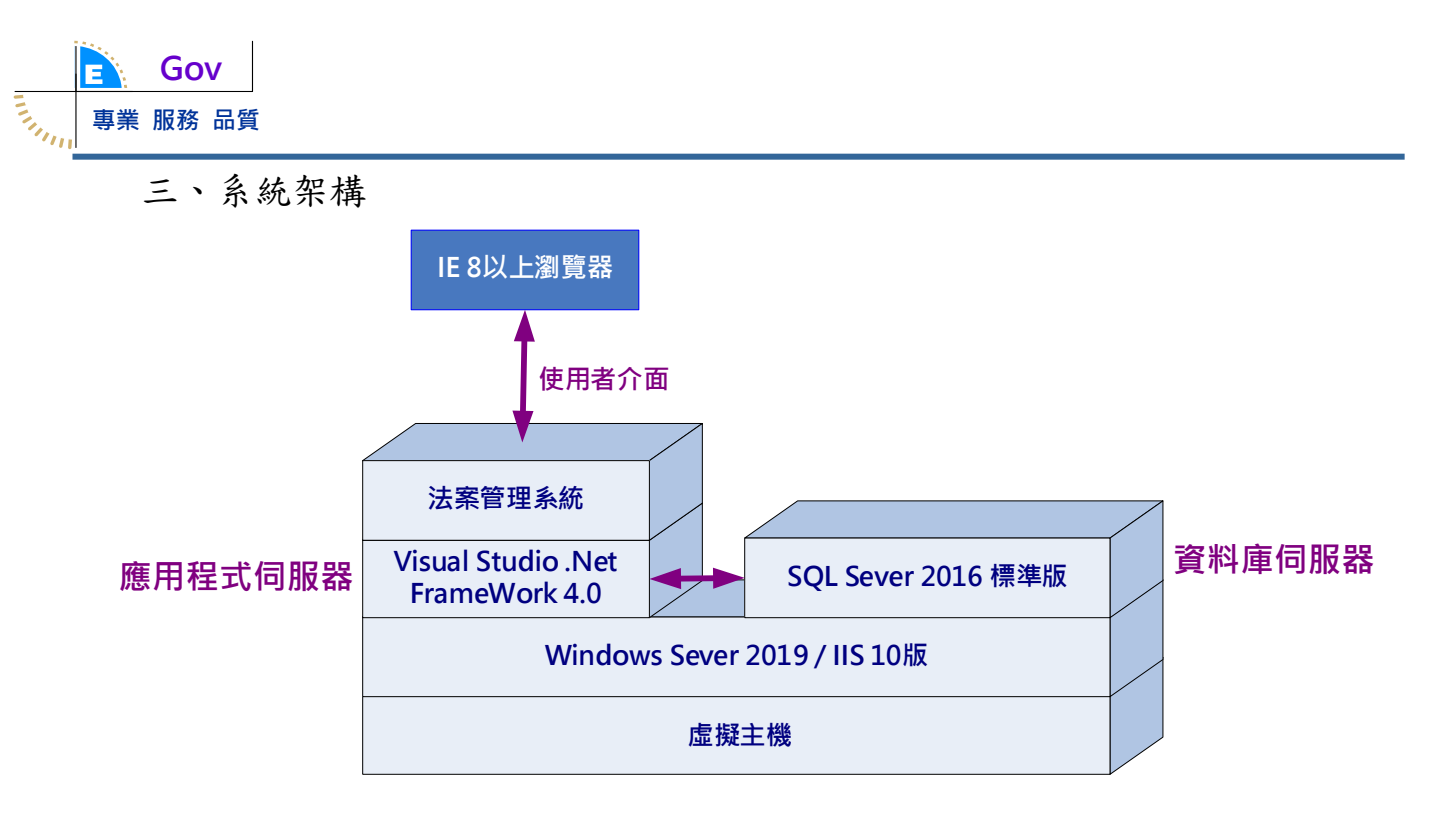

四、系統環境

系統使用者端建議作業環境如下:

- ◆ 作業系統:Windows 7 以上作業系統。
- ◆ 瀏覽器: IE 8.0 以上版本。
- ◆ 網路連線:須設定可連線至網際網路。

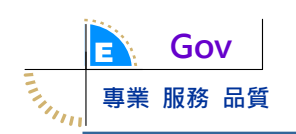

## **参、作業概述**

一、作業流程說明

(一)自治規則提案作業流程

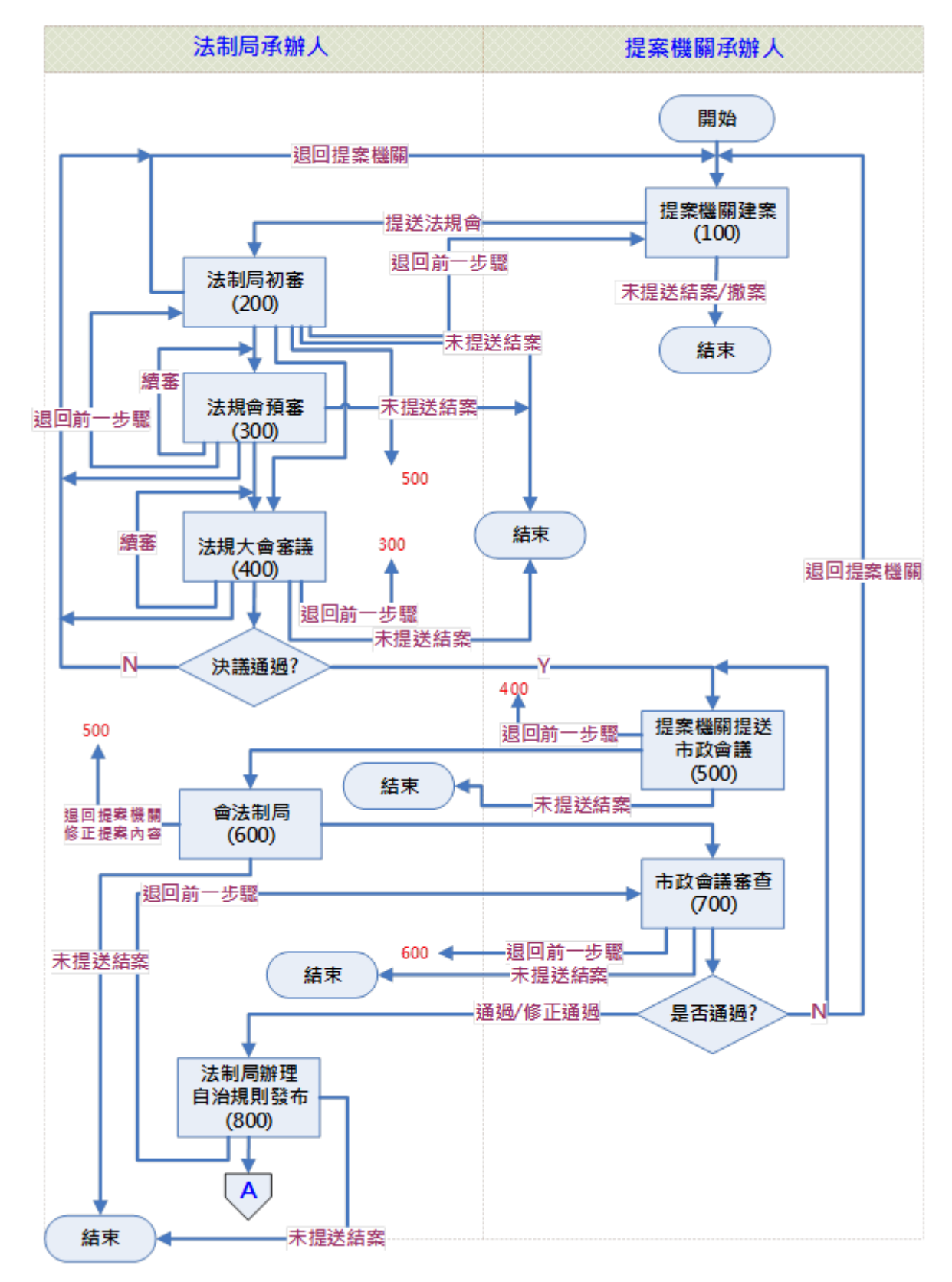

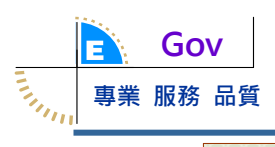

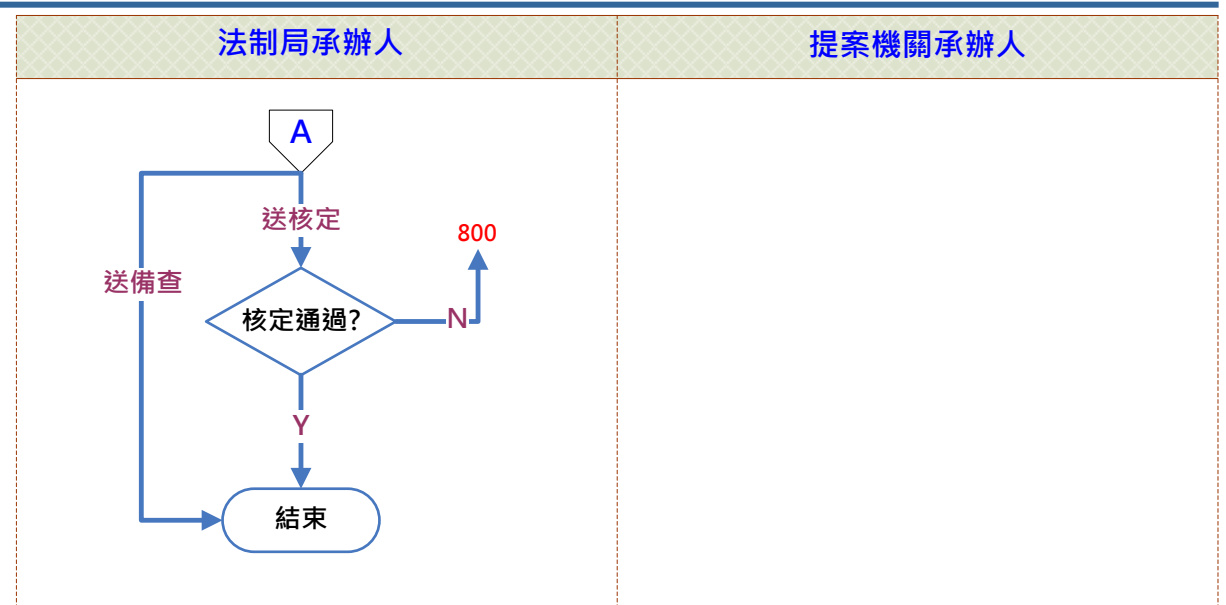

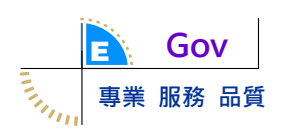

(二)自治條例提案作業流程

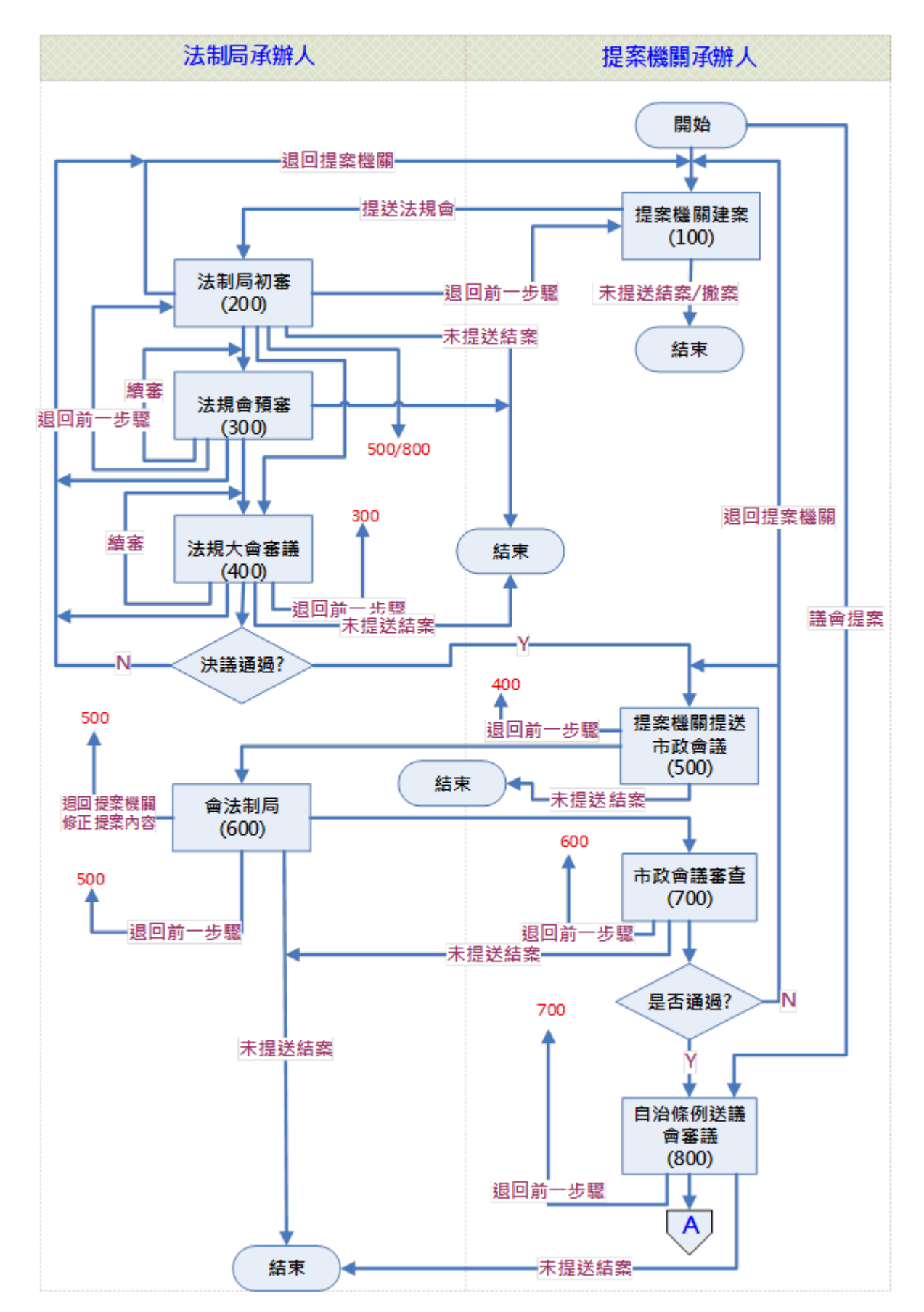

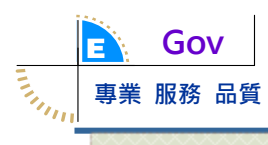

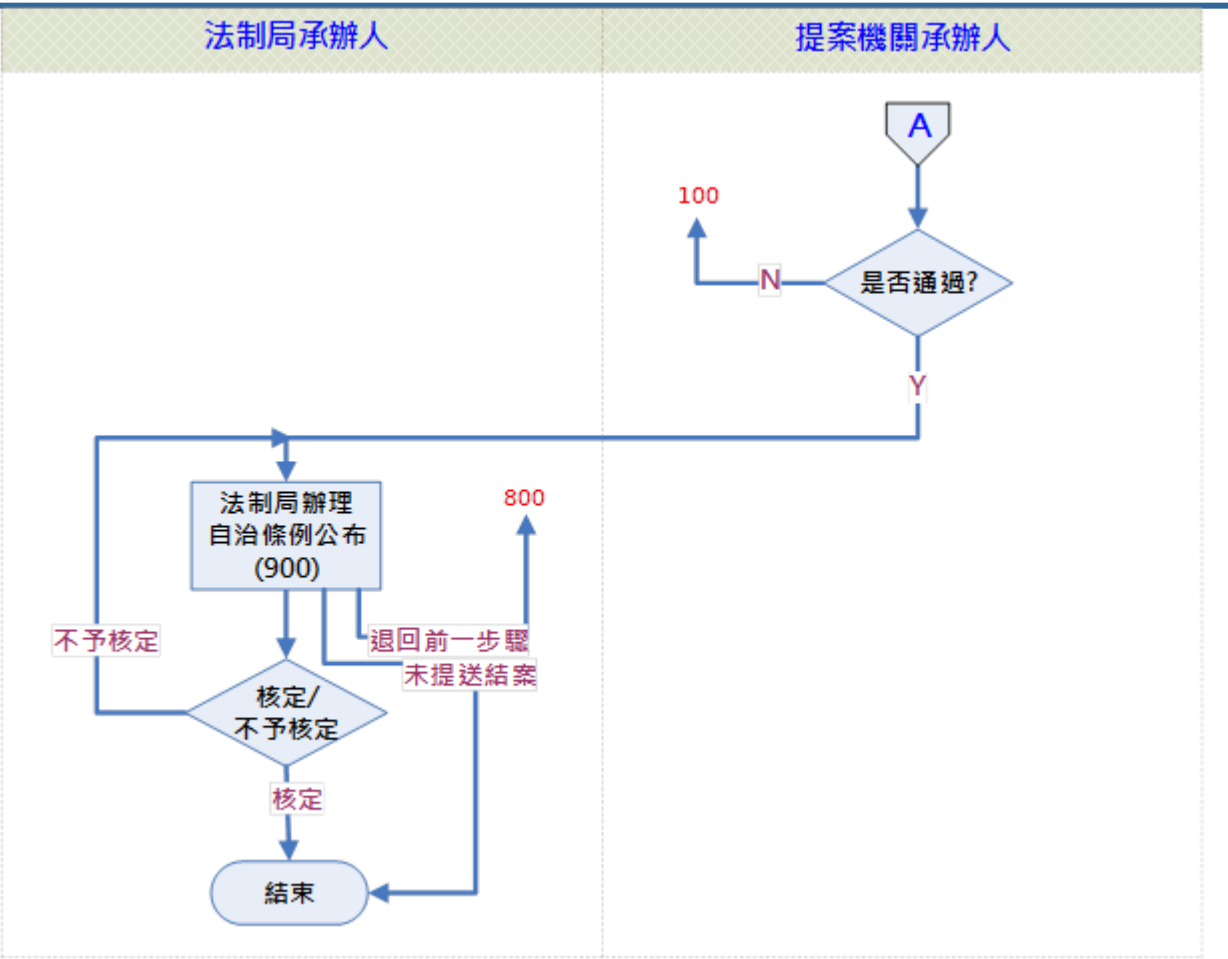

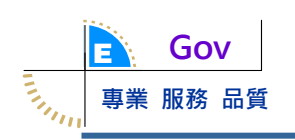

二、操作共通說明

(一)系統畫面功能鍵說明

| 圖示  | 說明             |
|-----|----------------|
| ●新增 | 新增一筆資料         |
| ★刪除 | 删除本筆資料或勾選的資料   |
| ✔儲存 | 儲存新增的資料或修改後的資料 |
| Q查詢 | 帶出查詢畫面         |
| Ø   | 檢視案件明細資料與歷程    |
| 確定  | 確定輸入欄位的資料      |
| 取消  | 取消輸入欄位的資料      |

(二)系統畫面配置

| 功能選單                     |             |              |         |       |  |
|--------------------------|-------------|--------------|---------|-------|--|
| <ul> <li>權限管理</li> </ul> | ■分案管埋       |              |         |       |  |
| 分案管<br>理                 | 動作訊         | 1.e          |         |       |  |
| 使用者                      | 訊息:         |              |         |       |  |
| 管理                       |             |              |         |       |  |
| 群組權                      | ✔儲存         |              |         |       |  |
| 限管理                      | 資料頁籤        |              |         |       |  |
| 更改密                      |             |              |         |       |  |
| 碼                        | 法制向自動分条 法制向 | <b>承辦人変史</b> | 機關承辦人愛史 |       |  |
| • 代碼管理                   |             |              |         |       |  |
| • 案件管理                   | 一级機關        |              | ž       | 承辦人姓名 |  |
| 法案案                      | Vec pyabia  |              |         |       |  |
| 件管理                      | 民政局         |              | 沈小姐     | T     |  |
| 法案查                      |             |              |         |       |  |
| 詢                        | 敬友已         |              |         |       |  |
| 法規沿                      | 音楽向         |              | 沈小姐     | ▼     |  |
| 基本詞                      |             |              |         |       |  |

| 專業 服務 品質                                  |                                                                       |
|-------------------------------------------|-----------------------------------------------------------------------|
| (三)IE 8.0 相容設定                            |                                                                       |
|                                           | <u>_</u> 문 ×                                                          |
| ▼ 🔒 🐓 🍸 Yahoo奇摩 🛛 🛛 ×                     | ŵ ☆                                                                   |
| 12月11日星期四 臺北                              | 列印(P)<br>檔案(F)<br>縮放(Z) (150%) 點選工具                                   |
|                                           | 安全性(S)                                                                |
| 熱門:元旦放七天 39年冤獄 地震 阿基師 以房養老 糖尿病 狐臭 知識:感情   | 將網站新增到 [開始] 功能表(M)<br>檢視下載(N) Ctrl+J                                  |
| 新聞 運動 娛樂 新奇 下午星聞 蔡健雅開唱!完整                 | 管理附加元件(M)<br>F12 開發人員工具(L)                                            |
| 馬說有權會傲慢與會者笑了 信箱<br>出席世界人權日活動致詞,遭嘲諷是       | 移全釘選的網站(G)<br>相容性檢視設定(B)                                              |
| 停車位變大怒神 435萬元車毀<br>某科技公司負責人開著BMW,進入 五味子芝麻 | 回報網站問題(R)<br>網際網路選項(O) <mark>選擇此功能項</mark><br>關於 Internet Explorer(A) |
| 自助旅行必學的40句英文 2瓶 (240錠+120錠)               |                                                                       |
| UI 回應性 分析工具 記憶體 模擬 i                      | -d * 8 <b>≥ ? ⊡ ×</b>                                                 |
| 0                                         | Edge (預設值)                                                            |
| 選擇8以上的版本                                  | 10                                                                    |
| 已接   已花   啟動器   時間 ▲                      | 9                                                                     |
|                                           | √ 8                                                                   |
| 按収: U B                                   | 7                                                                     |
| 🚎 📀 🖡                                     | 5                                                                     |

三、異常狀況處理

Gov

THUR

- (一)無法連線網際網路: 洽硬體維護廠商, 解決網路連線問題。
- (二)可以連線網際網路,但無法連線至本系統網址: 治法制局的承辦人。
- (三)系統操作無法正常回應:確認是否使用 IE 瀏覽器且版本必須8版(含) 以上。

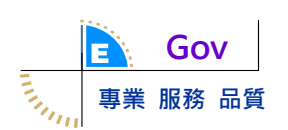

| 項次       | 角色          | 使用功能                 |
|----------|-------------|----------------------|
| 1        | 法制局承辨人      | (一)權限管理\更改密碼         |
|          | (G003)      | (二)案件管理\法案案件管理       |
|          |             | (三)案件管理\稽催管理         |
|          |             | (四)案件管理\法案查詢         |
|          |             | (五)案件管理\法規沿革查詢       |
|          |             | (六)補建檔作業\補建檔資料維護     |
| <b>二</b> | 系統管理者(GOO1) | (一)權限管理\分案管理         |
|          |             | (二)權限管理\使用者管理        |
|          |             | (三)權限管理\群組權限管理       |
|          |             | (四)權限管理\更改密碼         |
|          |             | (五)代碼管理\機關管理         |
|          |             | (六)代碼管理\法規名稱與編號管理    |
|          |             | (七)代碼管理\法規類別管理       |
|          |             | (八)代碼管理\會議紀錄類別管理     |
|          |             | (九)代碼管理\委員管理         |
|          |             | (十)代碼管理\作業類別管理       |
|          |             | (十一)代碼管理\決議內容管理      |
|          |             | (十二)案件管理\法案案件管理      |
|          |             | (十三)案件管理\稽催管理        |
|          |             | (十四)案件管理\法案查詢        |
|          |             | (十五)案件管理\法規沿革查詢      |
|          |             | (十六)案件管理\會議紀錄管理      |
|          |             | (十七)案件管理\本月本週進行之法規審議 |
|          |             | (十八)補建檔作業\補建檔資料維護    |
|          |             | (十九)法案沿革查詢           |
|          |             | (二十)報表管理             |
|          |             | (二十一)系統公告            |

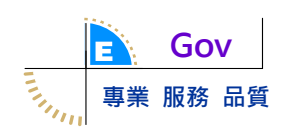

伍、操作說明

- 一、法案案件管理(法制局承辨人)
  - (一)作業時機
    - 法制局承辦人維護「自治規則/自治條例」提案的「法制局初審」資料 與移送紀錄。
    - 法制局承辦人維護「自治規則/自治條例」提案的「法規會初審」資料 與移送紀錄。
    - 法制局承辦人維護「自治規則/自治條例」提案的「法規大會審議」結 果資料與移送紀錄。
    - 法制局承辦人維護「自治規則/自治條例」提案的「會法制局」資料與
       移送紀錄。
    - 5. 法制局承辦人維護「辦理自治規則發布」資料。
    - 6. 法制局承辦人維護「辦理自治條例公布」資料。
  - (二) 操作步驟
    - 法制局承辦人維護「自治規則/自治條例」提案的「法制局初審」資料 與移送紀錄。
      - (1) 輸入欄位說明
        - ▶ 是否顯示前台:若勾選此欄位,則開放本歷程資料給民眾查詢。
        - ▶ 提會簽准日期:執行任何動作時必填;可用日曆點選。
        - ▶ 附件資訊:檔案上傳方式輸入且可多檔案上傳,若執行「退回提案 機關」/「提送預審」/「提送大會」動作,則必須上傳【初審意見】 附件。
    - (2)按鈕動作說明
      - ▶ 儲存:儲存輸入的資料及上傳的檔案。
      - ▶ 退回提案機關:將案件退回【提案機關建案】的步驟。
      - ▶ 提送預審:將案件傳送到下一步驟【法制局預審】。
      - ▶ 提送大會:將案件傳送到【法規大會審查】步驟。
      - ▶ 退回前步驟:將案件退回前一步驟但不記錄在案件歷程。
      - ▶ 未提送結案:逕行將案件結案。

| Gov                                                          |                                       |                            |                     |                                     |                     |             |
|--------------------------------------------------------------|---------------------------------------|----------------------------|---------------------|-------------------------------------|---------------------|-------------|
| 專業 服務 品質                                                     |                                       |                            |                     |                                     |                     |             |
| ▶ 收件匣 (15,610) - ctchen@eg                                   | ov: 🗙 🚺 法案管理                          | 【系統                        | × +                 |                                     |                     | - 0 ×       |
| $\leftrightarrow$ $\rightarrow$ C (i) localhost:             | 49970                                 |                            |                     |                                     |                     | 아 ★ 💷 :     |
| <ul> <li>臺中市法規提案查詢</li> <li>多結</li> </ul>                    | ■法案案件管                                | 運                          |                     |                                     |                     |             |
| <ul> <li>線上報修</li> <li>報修管理</li> </ul>                       | 法案案件清單                                |                            |                     |                                     |                     |             |
| <ul> <li>         權限管理         <ul> <li></li></ul></li></ul> | 訊息:                                   |                            |                     |                                     |                     |             |
| <ul> <li>条件管理</li> <li>溶案件管理</li> <li>稽催管理</li> </ul>        | ●新增                                   |                            |                     |                                     |                     |             |
| 法案查詢<br>法規沿革查詢                                               | 提案處理匣                                 | 提案會核匣                      | 提案追蹤匣               |                                     |                     |             |
| 功能<br>• 補建檔作業                                                | 檢視                                    | 案件編號                       | 提案機關                | 法規名稱                                | 目前步驟                | 提案機關承<br>辦人 |
|                                                              | ß                                     | 10400001                   | 人事處                 | 臺中市政府組織自治條例                         | 法制局初春               | 王顗詠         |
| 1. 點選【檢視】                                                    | 按鈕 🖸                                  | 10400003                   | 人事處                 | 臺中市捷運工程處組織規程                        | 法制局初審               | 王顗詠         |
|                                                              | Ø                                     | 10400011                   | 民政局                 | 臺中市殯葬管理自治條例                         | 公布                  | 鄭恰婷         |
|                                                              | ß                                     | 10400037                   | 都發局                 | 都市計畫法臺中市施行自治條例                      | 法制局初審               | 羅仁甫         |
|                                                              |                                       |                            |                     | 《 <b>1</b> 》 每頁顯示幾筆: 10             | ¥                   |             |
|                                                              |                                       |                            |                     |                                     |                     |             |
|                                                              | 明細 協調或                                | 會辦 公聽                      | 會或說明會               | 辦理法規預告 案件傳送與歷程                      | 退回前一步驟紀錄            |             |
|                                                              |                                       |                            |                     | (2)點選功能頁籤                           |                     |             |
| 訊息                                                           | L:                                    |                            |                     |                                     |                     |             |
| <b>III</b> 注生                                                | 訓日辺案                                  |                            |                     |                                     |                     |             |
| ···· /21                                                     | ·//□1//)毌<br>(4)-1按                   | 「退回(4)                     | )-2按「提              | (4)-3按「提 (4)-4按「未                   |                     |             |
| (4)按「儲存」<br>✓儲                                               | ····································· | l」 <del>组</del> 送<br>案機關 → | <b>預審」鈕</b><br>提送預審 | 送大會」鈕 提送結案」鈕 (4)<br>→提送大會 Ø末提送結案 ◆遐 | -5按「退回前步驟」鈕<br>回前步驟 |             |
|                                                              |                                       |                            |                     | 是                                   | 否顯示前台               |             |
| *注                                                           | 制局收案日期                                |                            |                     | 提                                   | 會簽准日期               |             |
|                                                              | 法規名稱                                  | 臺中市政府                      | F消防局組織規             | 程                                   |                     |             |
|                                                              | 附件資訊                                  | ■附件檔                       | 謠案                  |                                     |                     |             |
| <b>Ⅲ</b> 歷和                                                  | E E                                   |                            |                     | (3)输入資料及上傳檔                         | · 条                 |             |

- 法制局承辦人維護「自治規則/自治條例」提案的「法規會預審」資料 與移送紀錄。
  - (1) 輸入欄位說明
    - ▶ 是否顯示前台:若勾選此欄位,則開放本歷程資料給民眾查詢。
    - ▶ 會議名稱:自動帶出。
    - ▶ 法規會預審會議日期:自動帶出。
    - ▶ 法規會預審決議:執行任何動作時必填;片語方式輸入,且可手動

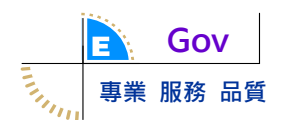

修改內容。

▶ 附件資訊:檔案上傳方式輸入且可多檔案上傳,若執行「「提送大會」動作,則必須上傳【法規會預審決議】附件檔案。

(2) 按鈕動作說明

▶ 儲存:儲存輸入的資料及上傳的檔案。

▶ 退回提案機關:將案件退回【提案機關建案】的步驟。

▶續審:將案件停留在原步驟【法制局預審】,且記錄在案件歷程。

▶ 提送大會:將案件傳送到【法規大會審查】步驟。

▶ 退回前步驟:將案件退回前一步驟但不記錄在案件歷程。

▶ 未提送結案:逕行將案件結案,操作步驟比照「法制局初審」。

| ▶ 收件匣 (15,623) - ctchen@egov                       | × 📙 法案管理     | <b>【</b> 秉統 | × +   |                           |        | - 0         | ×   |
|----------------------------------------------------|--------------|-------------|-------|---------------------------|--------|-------------|-----|
| $\leftrightarrow$ $\rightarrow$ C (i) localhost:49 | 970          |             |       |                           |        | * @         | ) : |
| 法案案件管理<br>稽催管理<br>法案查购<br>注册光笔李购                   | ●新增<br>提案處理匣 | 提案會核匣       | 提案追蹤匣 |                           |        |             | •   |
| 功能<br>功能<br>• 補建檔作業                                | 檢視           | 案件編號        | 提案機關  | 法規名稱                      | 目前步驟   | 提案機關承<br>辦人 | l   |
|                                                    | Ø            | 103070      | 環保局   | 臺中市公共場所及營業場所資源回收桶設置辦<br>法 | 法規大會審查 | 林瓊嫥         | 11  |
|                                                    | Ø            | 10400002    | 人事處   | 臺中市政府體育局組織規程              | 法制局初審  | 黃珮寧         |     |
|                                                    | ß            | 10400004    | 人事處   | 臺中市停車管理處組織規程              | 法制局初審  | 王顗詠         |     |
|                                                    | G            | 10400005    | 人事處   | 臺中市家庭教育中心組織規程             | 法制局初審  | 黃珮寧         |     |
|                                                    | ß            | 10400008    | 人事處   | 臺中市政府環境保護局組織規程            | 法制局初審  | 竇鳳芸         |     |
|                                                    | G            | 10400009    | 人事處   | 臺中市政府所屬機關權限委託辦法           | 法制局初審  | 竇鳳芸         |     |
|                                                    | ß            | 10400013    | 民政局   | 臺中市臨時使用道路搭棚辦理殯葬事宣管理辦<br>法 | 法制局初審  | 鄭恰婷         |     |
|                                                    | Ø            | 10400019    | 人事處   | 臺中市政府消防局組織規程              | 法制局初審  | 王顗詠         |     |
| (1)點選【檢視】拍                                         | <b>安 鈕</b> 🖸 | 10400024    | 環保局   | 臺中市溫室氣體排放源管理及減量辦法         | 法規會預審  | 陳添旺         |     |
|                                                    | ଞ            | 10400029    | 環保局   | 臺中市空地管理自治條例               | 法規大會審查 | 莊佳卉         | •   |

| M 设件匣 (15,623) - ctchen@eg              | ov × 15 法需管理系统                                                                                                    | × +                                                                                                    | -               |
|-----------------------------------------|----------------------------------------------------------------------------------------------------|----------------------------------------------------------------------------------------------------|-----------------|
| ← → C ① localhost                       | 49970                                                                                                    |                                                                                                    | *               |
| 稽簽管理<br>法末查將<br>法规语单查詞<br>功能<br>• 補達檔作業 |                                                                                                    | 提案機關建案 → 法制局初審 → 法规含預審 → 法规大會審査 →<br>市政會議提案 → 會法制局 → 市政會議審査 → 發布                                                                                     |                 |
|                                         | 案件明细 協調或會                                                                                                    | 會辩 公務會或說明會 辦理法視預告 案件傳送與整理 退回前一步取紀錄                                                                                                    |                 |
|                                         |                                                                                                    |                                                                                                    |                 |
|                                         |                                                                                                    | (2)點選頁義                                                                                                    |                 |
|                                         | 很意:                                                                                                    | (2)點選頁載<br>(4)-2點源【續客】                                                                                                    |                 |
| (4)點選【儲存】挨                              | R意:<br>■法規會預審<br>(4)-155:<br>従案機講<br>タ ✔ ☞ C型回数                                                                               | (2)點選頁截<br>(4)-2點選【埃審】<br>按鈕<br>選【退日<br>(4)-3點選【提選<br>大會】按鈕<br>(4)-4點選【退日前步舉】按鈕<br>(4)-4點選【退日前步舉】按鈕<br>(3)輸入相關構<br>及上傳附件                             | <b>月</b> 位(*必填) |
| (4)點選【儲存】按                              | R意:<br>■法規會預審<br>(4)-1為:<br>提案機構<br>22<br>22<br>* 會講名稱                                                                        | (2)點選頁截<br>(4)-2點選【埃客】<br>按鈕<br>選【退回 (4)-3點選【提選<br>」按鈕 (4)-3點選【提選<br>大會】按鈕 (4)-4點選【退回前步舉】按鈕<br>案機關 □線圖 →理述大會 →通回的步骤<br>(3)輸入相關構<br>及上傳附件<br>是否顯示的台 □ | <b>1位(*必填</b> ) |
| (4)點選【儲存】按                              | R2:<br>■法規會預審<br>(4)-1為;<br>提案機調<br>2.<br>*<br>2.<br>*<br>2.<br>*<br>2.<br>2.<br>2.<br>2.<br>2.<br>2.<br>2.<br>2.<br>2.<br>2. | (2)點選頁載<br>(4)-2點選【填客】<br>按鈕<br>(4)-3點選【提選<br>大會】按鈕<br>(4)-4點選【退回前步弊】按鈕<br>(4)-4點選【退回前步弊】按鈕<br>(3)輸入相關構<br>及上傳附件<br>是否顯示納台                           | <b>1位(*必填</b> ) |
| (4)點選【儲存】按                              | 武息:                                                                                                    | (2)點選頁載<br>(4)-2點選[填審]<br>按如<br>選[退回<br>(4)-3點選[提選<br>大會]按如<br>(4)-4點選[退回前步舉]按鈕<br>(3)输入相關構<br>及上律附件<br>是否顯示銷台                                       | <b>1</b> 位(*必填) |

- 法制局承辦人維護「自治規則/自治條例」提案的「法規大會審查」結 果資料與移送紀錄。
  - (1) 輸入欄位說明
    - ▶ 是否顯示前台:若勾選此欄位,則開放本歷程資料給民眾查詢。
    - ▶ 會議名稱:自動帶出。
    - ▶ 法規會會議日期:自動帶出。
    - ▶法規會決議:執行任何動作時必填;片語方式輸入,且可手動修改 內容。
    - ▶ 附件資訊:檔案上傳方式輸入且可多檔案上傳,若執行「提送市政 會議」動作,則必須上傳【法規會決議附件檔案】附件檔案。
    - (2)按鈕動作說明
      - ▶ 儲存:儲存輸入的資料及上傳的檔案。
      - ▶ 退回提案機關:將案件退回【提案機關建案】的步驟。
      - ▶ 續審:將案件停留在原步驟【法規大會審查】,且記錄在案件歷程。
      - ▶ 提送市政會議:將案件傳送到【市政會議提案】步驟。
      - ▶ 退回前步驟:將案件退回前一步驟但不記錄在案件歷程。
      - ▶ 未提送結案:逕行將案件結案,操作步驟比照「法制局初審」。

| M 1次件画 (15.622) etchan @                                                                                                    | ▼ □ 注密部理系统                                                                                                    |                                                                                                    | × ±                                                                                                    |                                                                                                    |                                                                   | _        |
|----------------------------------------------------------------------------------------------------|----------------------------------------------------------------------------------------------------|----------------------------------------------------------------------------------------------------|----------------------------------------------------------------------------------------------------|----------------------------------------------------------------------------------------------------|-------------------------------------------------------------------|----------|
| <ul> <li>C (0) localhost:49</li> </ul>                                                                                                    |                                                                                                    |                                                                                                    | ^ T                                                                                                    |                                                                                                    |                                                                   |          |
|                                                                                                    |                                                                                                    |                                                                                                    |                                                                                                    |                                                                                                    |                                                                   | ,        |
| - 補建檔作業                                                                                                    | 檢視                                                                                                    | 医件编號                                                                                                    | 提案機關                                                                                                    | 法規名稱                                                                                                    | 目前步驟                                                              | 提案       |
|                                                                                                    | ß                                                                                                    | 103070                                                                                                    | 環保局                                                                                                    | 臺中市公共場所及營業場所資源回收桶設置辦<br>法                                                                                                    | 法規大會審查                                                            | 林3       |
|                                                                                                    | <b>6</b> 10                                                                                                    | 0400002                                                                                                   | 人事處                                                                                                    | 臺中市政府體育局組織規程                                                                                                    | 法制局初審                                                             | 黄        |
|                                                                                                    | C 10                                                                                                    | 0400004                                                                                                   | 人事處                                                                                                    | 臺中市停車管理處組織規程                                                                                                    | 法制局初審                                                             | Ŧ        |
|                                                                                                    | C 10                                                                                                    | 0400005                                                                                                   | 人事處                                                                                                    | 臺中市家庭教育中心組織規程                                                                                                    | 法制局初審                                                             | 黄        |
|                                                                                                    |                                                                                                    | 0400008                                                                                                   | 人事處                                                                                                    | 臺中市政府環境保護局組織規程                                                                                                    | 法制局初審                                                             | ĝ        |
|                                                                                                    |                                                                                                    | 0400009                                                                                                   | 人事處                                                                                                    | 臺中市政府所屬機關權限委託辦法                                                                                                    | 法制局初審                                                             |          |
|                                                                                                    |                                                                                                    | 0400013                                                                                                   | 氏政局                                                                                                    | ●平巾臨時使用這路捨棚辦理預葬事宜管理辦<br>法<br>法                                                                                                    | 法制局初罄                                                             | <b>頭</b> |
|                                                                                                    |                                                                                                    | 0400019                                                                                                   | 人事處                                                                                                    | 臺中市政府消防局組織規程                                                                                                    | 法制局初審                                                             | 王        |
|                                                                                                    | C 1(                                                                                                    | 0400024                                                                                                   | 琅保局                                                                                                    | 臺中市溫室氣體排放源管理及減量辦法                                                                                                    | 法規會預審                                                             | 陳:       |
| (1)點選【檢視】                                                                                                    | 按鈕 🖸 🕺                                                                                                    | 0400029                                                                                                   | 垠保局                                                                                                    | 臺中市空地管理自冶條例                                                                                                    | 法規大會審查                                                            | 壯        |
| M .영가프 (15,623) - ctchen@egc                                                                                                    |                                                                                                    |                                                                                                    |                                                                                                    |                                                                                                    |                                                                   |          |
| M 611至 03.628 - stohenDego                                                                                                    | 970                                                                                                    | 11                                                                                                    | <b>X ISLA</b> I X                                                                                                    | <ul> <li>法制局初審</li> <li>法規會預審</li> </ul>                                                                                                    | -> 法规大會審查 ->                                                      | *        |
| M 8件型(3.52.0) - ctohen@equility                                                                                                    | 970                                                                                                    | 报<br>市政會議                                                                                                 | ar inggi yar<br>Rar 🖂                                                                                                    | <ul> <li>→ 法制局初審</li> <li>→ 法規會預審</li> <li>會法利局</li> <li>→ 市政會議審査</li> </ul>                                                                                                    | → 法規大會審査 →<br>自治協術送羅會審査 → 公布                                      | *        |
| M 8件型(03.6.2) - ctorengeger                                                                                                    | 970<br>案件発行 短調家                                                                                                    | 4<br>市政會議<br>會務 公務                                                                                        | vaneumaa<br>Sar →<br>Neckusie                                                                                                    | <ul> <li>→ 法制局初審</li> <li>→ 法規會預審</li> <li>會法利局</li> <li>→ 市政會議審査</li> <li>→ 市政會議審査</li> <li>→ 市政會議審査</li> <li>→ 市政會議審査</li> </ul>                                                                                                    | <ul> <li>→ 法规大會審査 → 公布</li> <li>自治協問送議會審査 → 公布</li> </ul>         | *        |
| M (1号型(73.6.23) - cchem/@egen                                                                                                    | 970<br>案件発行 聖網家                                                                                                    | 相<br>市政會議<br>會務 公司                                                                                        | an (500 (10 m)<br>5a →<br>19 x (10 m)<br>19 x (10 m)                                                                                                    | <ul> <li>→ 法制局初審</li> <li>→ 法規會預審</li> <li>會法制局</li> <li>→ 市政會議審査</li> <li>→</li> <li>&gt;</li> <li>&gt;</li></ul> <li>&gt; <li>&gt; <li>&gt; <li>&gt; <li>&gt; <li>&gt; <li>&gt; <li>&gt; <li>&gt; <li>&gt; <li>&gt; <li>&gt; <li>&gt; <li>&gt; <li>&gt; <li>&gt; <li>&gt; <li>&gt; <li>&gt; <li>&gt; <li>&gt; <li>&gt; <li>&gt; <li>&gt; <li>&gt; <li>&gt; <li>&gt; <li>&gt; <li> <li> <li> <li> <li> <li> <li> <li> <li> <li> <li> <li> <li> <li> <li> <li> <li> <li> <li> <li> <li> <li> <li> <li> <li> <li> <li> <li> <li> <li> <li> <li> <li>&lt;</li></li> | → 法規大會審查 →<br>自治協術送議會審查 → 公布<br>9002#                             | *        |
| M 87年度(73.628)- ctohen@equility                                                                                                    | 970<br>案件领话 编模式<br>(衣意:                                                                                                    | また<br>市政會議<br>1<br>1<br>1<br>1<br>1<br>1<br>1<br>1<br>1<br>1<br>1<br>1<br>1<br>1<br>1<br>1<br>1<br>1<br>1 | × 1914 († *<br>833 - → (<br>89310 (199                                                                                                    | <ul> <li>→ 法制局初審</li> <li>→ 法規合預審</li> <li>會法利局</li> <li>→ 市政會議審査</li> <li>→</li> <li>         部理法规算者         案件專送問整定         通常素         (2)緊選 頁 義         </li> </ul>                                                                                                    | → 法规大會審査 → 公布<br>自治協領送運會審査 → 公布                                   | *        |
| <ul> <li>M (1号型(0.562)-cc/merupage)</li> <li> <ul> <li></li></ul></li></ul>                                                                 | 970<br>室井岩石 聖網雲<br>祝息:<br>■法規大會審査                                                                                                    | 市政會議<br>1<br>10 公開                                                                                        | (4)-225 項<br>按 (4)-255 項                                                                                                    | <ul> <li>→ 法制局初審</li> <li>→ 法規會預審</li> <li>會法制局</li> <li>→ 市政會議審査</li> <li>→ 市政會議審査</li> <li>→ 市政會議案査</li> <li>→ 市政會議案査</li> <li>→ 市政會議案査</li> <li>→ 市政會議案査</li> <li>→ 市政會議案査</li> <li>→ 市政会議案査</li> <li>→ 市政会議案</li> <li>→ 市政会議案</li> <li>→ 市政会議案</li> <li>→ 市政会議案</li> <li>→ 市政会議案</li></ul>                                                                                                    | <ul> <li>→ 法規大會審査</li> <li>→ 公布</li> <li>合際に該</li> </ul>          | *        |
| M 87世(7362) - ccmm@ege                                                                                                    | 970<br>東井発信 振興式<br>記息:<br>■法規大會審査<br>(4)-153<br>長 条 通道                                                                                                    |                                                                                                    | 2. (2.) (2.) (2.) (2.) (2.) (2.) (2.) (2                                                                                                    | <ul> <li>→ 法制局初寄</li> <li>→ 法規合預寄</li> <li>含法制局</li> <li>→ 市政會議審査</li> <li>→</li> <li>3</li> <li>3</li> <li>第</li> <li>(4)-4</li> <li>4</li> <li>(4)-4</li> <li>(4)-4</li></ul>                                                                                                    | -> 法规大會審查 -><br>自治協例送議會審查 -> 公布<br>分配記録<br>学幣記録                   | *        |
| M (1) 単き(3.5.2) - cchem/Degen                                                                                                    | 970<br>東洋発行 監視式<br>(4)-1 5 編<br>そ 後 編<br>「 化 (4) - 1 5 編<br>そ 後 編<br>「 化 (4) - 1 5 編<br>そ 後 編<br>「 て (500) (500) (500                                                                                                    | 市政會議<br>合称 公和<br>( 進知<br>) 接知<br>建築版<br>(                                                                 | (4)-2路通<br>検知<br>(4)-2路通<br>検知<br>(4)-<br>市政<br>(4)-<br>市政<br>(4)-<br>市政<br>(4)-<br>市政<br>(4)-<br>(4)-<br>(4)-<br>(4)-<br>(4)-<br>(4)-<br>(4)-<br>(4)-                                                                                                    | <ul> <li>→ 法制局初審 → 法規會預審</li> <li>會法制局 → 市政會議審査 →</li> <li>20 助 運 業 委 →</li> <li>(2) 助 運 頁 董</li> <li>(2) 助 運 頁 董</li> <li>(2) 助 運 頁 董</li> <li>(2) 助 運 頁 董</li> <li>(4) - 4助 運 【通 回 第</li> <li>(4) 未知</li> <li>(4) 未知</li> <li>(4) 未知</li> <li>(4) 未知</li> </ul>                                                                                                    | → 法規大會審査 →<br>自治協問送議會審査 → 公布<br>分配に結<br>(3)給入相關關位(*み)<br>及上律附件    | *        |
| M (1) 単連 (3.5.2) - cchengegee (4) 料理(1) 二、「「「「」」」」」 (4) 料理(1) 二、「「」」」 (4) 料理(1) 二、「「」」」 (4) 料理(1) 二、「「」」」 (4) 料理(1) 二、「「」」」 (4) 料理(1) 二、「」」 | 970<br>案件管话 聖親年<br>報息<br>■法現大會審査<br>(4)-1 53<br>提案後<br>調<br>『後案後<br>調<br>『世俗年<br>〇型目記<br>・<br>會議名稱                                                                                                    | 市政會議<br>意称 公和<br>( 法和<br>) 接加<br>王和<br>104平第3                                                             | (4)-2為通<br>検知<br>(4)-2為通<br>検知<br>(4)-<br>市政<br>(4)-<br>市政<br>(4)-<br>市(4)-<br>市政<br>(4)-<br>市政<br>(4)-<br>市(4)-<br>市(4)-<br>(4)-<br>市(4)-<br>市(4)-<br>(4)-<br>(4)-<br>(4)-<br>(4)-<br>(4)-<br>(4)-<br>(4)-                                                                                                    | <ul> <li>→ 法制局初審 → 法规會預審</li> <li>會法制局 → 市政會議審査 →</li> <li>2)熟選賞董</li> <li>(2)熟選賞董</li> <li>(2)熟選賞董</li> <li>(2)熟選賞董</li> <li>(2)熟選賞董</li> <li>(2)熟選賞董</li> <li>(2)熟選賞董</li> <li>(2)熟選賞董</li> <li>(2)熟選資董</li> <li>(2)熟選資董</li> <li>(2) (4) - 4 (5) (5) (5) (5) (5) (5) (5) (5)</li> <li>(4) (4) (4) (4) (5) (5) (5) (5)</li> <li>(4) (4) (4) (4) (5) (5) (5)</li> </ul>                                                                                                    | → 法規大會審査 →<br>自治協問送議會審査 → 公布<br>分配に始<br>(3)輸入相関欄位(*※月<br>及上体附件    | •        |
| M (1) 単 (3.5.2) - cchem/Begel                                                                                                    | 970<br>室井装括 協規部<br>記念<br>(4)-135<br>授業後期<br>(4)-135<br>授業後期<br>(4)-135<br>授業後期<br>(4)-135<br>授業後期<br>(4)-135<br>授業後期<br>(4)-135<br>授業後期<br>(4)-135<br>授業後期<br>(4)-135<br>授業(4)<br>(4)-135<br>授業(4)<br>(4)-135<br>授業(4)<br>(4)-135<br>授業(4)<br>(4)-135<br>授業(4)<br>(4)-135<br>授業(4)<br>(4)-135<br>授業(4)<br>(4)-135<br>授業(4)<br>(4)-135<br>授業(4)<br>(4)-135<br>授業(4)<br>(4)-135<br>授業(4)<br>(4)-135<br>授業(4)<br>(4)-135<br>授業(4)<br>(4)-135<br>(4)-135<br>(4)( | 市政會議計<br>會務 公開<br>(進日)<br>接加<br>104年第3<br>2015/320<br>104年第3                                              | 2本10月間日本<br>売二 →<br>日本10月前日<br>(4)-235通<br>株価<br>(4)-235通<br>株価<br>(4)-<br>市政<br>(4)-<br>市政<br>(4)-<br>(4)-<br>(4) | <ul> <li>→ 法制局初審 → 法规合预需</li> <li>★ 法规合预需</li> <li>★ 市政會議審査 →</li> <li>         ○ 市政會議審査 →     </li> <li>         ○ 市政會議審査 →     </li> <li>         (2)緊逐頁量     </li> <li>         ③ 認識     </li> <li>         (2)緊逐頁量     </li> <li>         ③ 認識     </li> <li>         ④ 法规合预需     </li> <li>         ● 市政會議審査 →     </li> <li>         (2)緊逐頁量     </li> <li>         ⑤ 認識     </li> <li>         ● (4) 长知 长知     </li> <li>         ● (4) 长知 长知     </li> <li>         ● (4) 长知 长知     </li> <li>         ● (4) 长和 长知     </li> <li>         ● (5) 新聞所知     </li> </ul>                                                                                                    | → 法規大會審査 → 公布<br>自治協問送議會審査 → 公布<br>分配記録<br>(3)給入相関欄位(*※規<br>及上律附件 | •        |
| M (1) 単 (3.5.2) - cchem/@ege ◆ 今 C ② localhost49 ◎ 場響管理 ◎ 法支援院 ○ 法规心系変統 ○ 法规心系変統 ○ 法规心系变施 ○ 法律师法 ○ (4) 影 遼 【 储 存 】 按 如                      | 970<br>室井発送 協議部<br>記念<br>(4)-183<br>長素 後期<br>「ご知道を<br>「合議名解<br>「法規會会議日期<br>「法規會決議                                                                                                    | 批合部<br>市政合部<br>合称 公和<br>(法ロ<br>)<br>接加<br>2015/320<br>環想博                                                 | 2本10月間日本<br>売店 →<br>合式10月音<br>(4)-2路 通<br>株価<br>(4)-<br>市式<br>和<br>大会現音大音                                                                                                    | → 法制局初審       → 法規合預審         會法利局       → 市政會議審査         會法利局       → 市政會議審査         御蓮法規算書       国件審送問整理         「(2) 點 遵 頁 義         (2) 點 遵 頁 義         (2) 點 遵 頁 義         (2) 點 遵 頁 義         (3點 遵 【 提 送 (4) - 4點 遵 【 進 回 第         (本) 长如       长如         (金融政策)       + 新国制務策                                                                                                    | → 法規大會審査 → 公布<br>自治協問送議會審査 → 公布<br>分配記録<br>(3)給入相関欄位(*※規<br>及上律附件 | •        |
| M 部場(3.5.2.3) - storen(Begel) ← → C ② localhost49 指導管理 活気室院 出現:3支室院 出現:3支室院 活気 ・ 補建留作業 (4) 処 逐 【 储 存 】 枝 録                                  | 970<br>五件号行 呈現<br>王皇<br>(4)-1 5                                                                                                    | 株式<br>市政會議員<br>意味 公司                                                                                      | (4)-2為 導<br>(4)-2為 導<br>(4)-2為 導<br>(4)-<br>市政<br>(4)-<br>市政<br>(4)-<br>市政<br>(4)-<br>市政<br>(4)-<br>市政<br>(4)-<br>市政<br>(4)-<br>(4)-<br>(4)-<br>(4)-<br>(4)-<br>(4)-<br>(4)-<br>(4)-                                                                                                    | <ul> <li>→ 法制局初審 → 法规合预需</li> <li>含法制局 → 市政會議審査 →</li> <li>20 第 通道第 → (2) 第 通 頁 義</li> <li>(2) 第 通 頁 義</li> <li>(2) 第 通 頁 義</li> <li>(2) 第 通 頁 義</li> <li>(2) 第 通 頁 義</li> <li>(2) 第 通 頁 義</li> </ul>                                                                                                    | → 法規大會審査 →<br>自治協問送議會審査 → 公布<br>分配に抽<br>(3)輸入相関欄位(*必相<br>及上体附件    |          |

- 法制局承辦人維護「自治規則/自治條例」提案的「會法制局」資料與
   移送紀錄。
  - (1) 輸入欄位說明
    - ▶ 是否顯示前台:若勾選此欄位,則開放本歷程資料給民眾查詢。
       ▶ 附件資訊:檔案上傳方式輸入且可多檔案上傳

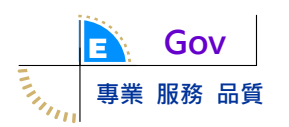

(2)按鈕動作說明

▶ 儲存:儲存輸入的資料及上傳的檔案。

- ▶ 退回提案機關修正內容:將案件退回【市政會議提案】的步驟。
- ▶送市政會議審查:將案件傳送到【市政會議審查】步驟。
- ▶ 退回前步驟:將案件退回前一步驟但不記錄在案件歷程。
- ▶ 未提送結案:逕行將案件結案,操作步驟比照「法制局初審」。

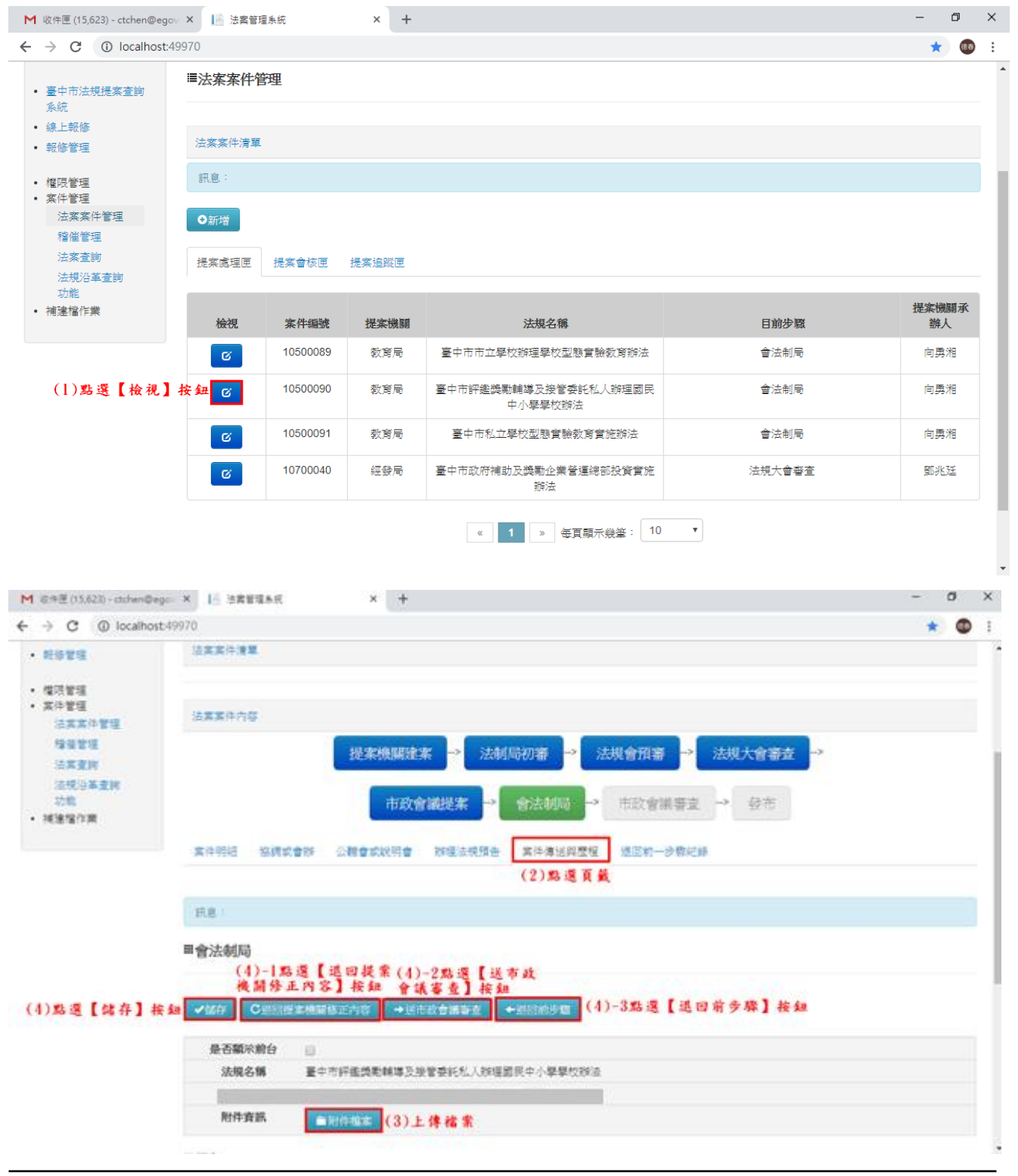

- 5. 法制局承辦人維護「辦理自治規則發布」資料。
  - (1) 輸入欄位說明
    - ▶ 是否顯示前台:若勾選此欄位,則開放本歷程資料給民眾查詢。
    - ▶ 函送備查(核定)日期:「備查(核定)結果」為「通過」/「部分通過」
      /「不通過」時必填;可用日曆點選。
    - ▶ 函送備查(核定)文號:「備查(核定)結果」為「通過」/「部分通過」
      /「不通過」時必填;文字輸入。
    - ▶備查(核定)日期:「備查(核定)結果」為「通過」/「部分通過」時 必填;可用日曆點選。
    - ▶備查(核定)文號:「備查(核定)結果」為「通過」/「部分通過」時 必填;文字輸入。
    - ▶ 不予備查(核定)日期:可用日曆點選。
    - ▶ 不予備查(核定)文號:文字輸入。
    - ▶發布日期:「備查(核定)結果」為「通過」/「部分通過」時必填或備查(核定)結果」為「不通過」,且「發布方式」為「發布後備查」時必填;可用日曆點選。
    - ▶發布文號:「備查(核定)結果」為「通過」/「部分通過」時必填或 備查(核定)結果」為「不通過」,且「發布方式」為「發布後備查」 時必填;文字輸入。
    - ▶ 法規編號:執行「法制局辦理發布」動作時自動寫入。
    - ▶發布方式:「備查(核定)結果」為「通過」/「部分通過」/「不通過」時必填;點選輸入。
    - ▶ 備查(核定)結果:執行任何動作時必填;點選輸入。
    - ▶備註:「備查(核定)結果」為「部分通過」時必填,文字輸入。
    - ▶ 附件資訊:檔案上傳方式輸入且可多檔案上傳
      - ✓「備查(核定)結果」為「通過」/「部分通過」或「備查(核定) 結果」為「不通過」且「發布方式」為「發布後備查」時,必須 上傳【發布令/總說明/條文對照表/條文】、【送備查(核定)函】、【送 備查(核定)文件】、【備查(核定)函】及【相關附件】。
    - ✓「備查(核定)結果」為「不通過」,且「發布方式」為【送備查(核定)函】、【送備查(核定)文件】、【備查(核定)函】及【相關附件】。
       (2)按鈕動作說明

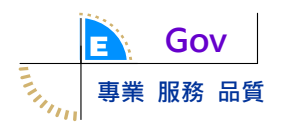

> 儲存:儲存輸入的資料及上傳的檔案。
 > 法制局辦理發布:將案件傳送到【已發布】步驟並結案。
 > 退回前步驟:將案件退回前一步驟但不記錄在案件歷程。
 > 未提送結案:逕行將案件結案,操作步驟比照「法制局初審」。

| 臺中市                                                                                                    | i政府法 <b>案</b>                                                  | 管理系                                  | 統                                                   |                                                                                                    |                                                               | シート<br>豪中市政府法制<br>www.legal taichung.gov |
|----------------------------------------------------------------------------------------------------|----------------------------------------------------------------|--------------------------------------|-----------------------------------------------------|----------------------------------------------------------------------------------------------------|---------------------------------------------------------------|------------------------------------------|
|                                                                                                    |                                                                |                                      |                                                     |                                                                                                    | 首頁 登出                                                         | 出 登入者:pojoe422                           |
| <ul> <li>&gt; 靈中市法規提案查詢</li> <li>糸統</li> <li>- 級上報修</li> <li>- 報修管理</li> <li>- 權限管管理</li> <li>- 權限管管理</li> <li>- 案件管理</li> </ul> | ■法案案件管B                                                        | 里                                    |                                                     |                                                                                                    |                                                               |                                          |
|                                                                                                    | 法案案件清單                                                         |                                      |                                                     |                                                                                                    |                                                               |                                          |
|                                                                                                    | 訊息:                                                            |                                      |                                                     |                                                                                                    |                                                               |                                          |
| 法莱莱什曾理<br>稽催管理<br>法室查詢                                                                                                    | ●新増                                                            |                                      |                                                     |                                                                                                    |                                                               |                                          |
| 法案查詢<br>法規沿革查詢<br>功能                                                                                                    | 提案處理匣                                                          | 提案會核匣                                | 提案追蹤匣                                               |                                                                                                    |                                                               |                                          |
| <i>甫</i> 建檔作業                                                                                                    | 檢視                                                             | 案件編號                                 | 提案機關                                                | 法規名稱                                                                                                    | 目前步驟                                                          | 提案機關承辦<br>人                              |
| (1)按【检視                                                                                                    | ] 鈕 🕜                                                          | 11000021                             | 經發局                                                 | 臺中市商場低碳認證辦法                                                                                                    | 發布                                                            | 田芬寧                                      |
|                                                                                                    | G                                                              | 11000032                             | 運動局                                                 | 臺中市體寬財團法人設立許可及監督辦法草案                                                                                                    | 發布                                                            | 和實聘                                      |
|                                                                                                    | 訊息:<br>■發布                                                     |                                      |                                                     | (2)點還頁籤                                                                                                    |                                                               |                                          |
| )-1按【儲存】鈕                                                                                                    | (4)-2<br><u>辨理</u>                                             | 按【法制)<br>修布】鈕<br>『                   | ←退回前步骤(                                             | 4)-3按【退回前步骤】鈕<br>(3                                                                                                    | ·)翰入資料及上傳檔案                                                   |                                          |
|                                                                                                    | 101 2/3 PH 101 112 AP 1                                        | LING 2021/1                          | 1/15                                                |                                                                                                    |                                                               |                                          |
|                                                                                                    | *備查(核定)日                                                       | 期                                    |                                                     | "備查(核定)文號                                                                                                    | /////////////////////////////////////                         |                                          |
|                                                                                                    | *備查(核定)日:<br>不予備查(核定)日:                                        | 期                                    |                                                     | ■22 備重(核定)文<br>・備重(核定)文<br>不予備重(核定)文                                                                                                | http://// 100/2951601號<br>構                                   |                                          |
|                                                                                                    | *備查(核定)日;<br>不予備查(核定)日;<br>*發布日期                               | 期<br>日期<br>2021/1                    | 1/15                                                |                                                                                                    | 府授法规字第11002951601號           府授法规字第1100295160號                |                                          |
|                                                                                                    | "備查(核定)日;<br>不予備查(核定)日;<br>"發布日期<br>法規名稱                       | 期<br>日期<br>2021/1<br>嘉中市商            | 1/15                                                | "備查(核定)文號     "備查(核定)文號     不予備查(核定)文號     "發布文號     "發布文號     "發布文號     "發布文號     "                                                | 府设法规字第11002951601號<br>席<br>府设法规字第1100295160號                  |                                          |
|                                                                                                    | "備查(核定)日<br>不予備查(核定)日<br>"發布日期<br>法規名稱<br>"發布方式                | 期<br>日期<br>2021/1<br>臺中市商<br>● 發奇役   | 1/15<br>5場低碳認證辦法<br>6備查 〇送核次                        | ▲ 20 周囲(仮定) 文<br>"備童(核定)文<br>不予備童(核定)文<br>"發布文號<br>"發布文號<br>正後發布 ○ 發布後市議會備童(依規費法第10條第1項表<br>20 日本(19 日本)                            | 府授法規字第11002951601號<br>席<br>府授法規字第1100295160號<br>現定,僅涉及收費事項者。) |                                          |
|                                                                                                    | *備查(核定)日<br>不予備查(核定)!<br>*發布日期<br>法規名稱<br>*發布方式<br>*備直結果<br>備註 | 期<br>2021/1<br>臺中市商<br>● 發布他<br>(未通数 | 1/15<br>5場 低碳認證辦法<br>8 價 蓋 () 送核成<br>3 個 過 過 () 部分批 | ■100周囲(仮定)ス<br>端面(核定)文<br>不予備置(核定)文<br>電動<br>電動<br>電動<br>電動<br>電動<br>電動<br>電動<br>電動<br>電動<br>電動<br>電動<br>電気<br>( 伝規要法第10條第1項規<br>電動 | 府授法規字第11002951601號                                            |                                          |

6. 法制局承辦人維護「辦理自治條例公布」資料。

(1) 輸入欄位說明

- ▶ 是否顯示前台:若勾選此欄位,則開放本歷程資料給民眾查詢。
- ▶ 函送備查(核定)日期:「備查(核定)結果」為「通過」/「部分通過」
  /「不通過」時必填;可用日曆點選。

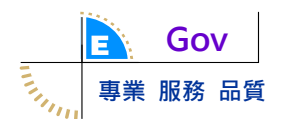

- ▶ 函送備查(核定)文號:「備查(核定)結果」為「通過」/「部分通過」
  /「不通過」時必填;文字輸入。
- ▶備查(核定)日期:「備查(核定)結果」為「通過」/「部分通過」時 必填;可用日曆點選。
- ▶備查(核定)文號:「備查(核定)結果」為「通過」/「部分通過」時 必填;文字輸入。
- ▶ 不予備查(核定)日期:可用日曆點選。
- ▶ 不予備查(核定)文號:文字輸入。
- ▶公布日期:「備查(核定)結果」為「通過」/「部分通過」時必填或 備查(核定)結果」為「不通過」,且「公布方式」為「公布後備查」 時必填;可用日曆點選。
- ➤公布文號:「備查(核定)結果」為「通過」/「部分通過」時必填或 備查(核定)結果」為「不通過」,且「公布方式」為「公布後備查」 時必填;文字輸入。
- ▶ 法規編號:執行「法制局辦理公布」動作時自動寫入。
- ▶ 議會決議:執行「法制局辦理公布」時必填。
- ▶公布方式:「備查(核定)結果」為「通過」/「部分通過」/「不通過」時必填;點選輸入。
- ▶備查(核定)結果:執行任何動作時必填;點選輸入。
- ▶備註:「備查(核定)結果」為「部分通過」時必填,文字輸入。
- ▶ 附件資訊:檔案上傳方式輸入且可多檔案上傳
  - ✓「備查(核定)結果」為「通過」/「部分通過」或「備查(核定) 結果」為「不通過」且「公布方式」為「公布後備查」時,必須 上傳【公布令/總說明/條文對照表/條文】、【送備查(核定)函】、【送 備查(核定)文件】、【備查(核定)函】及【相關附件】。
  - ✓「備查(核定)結果」為「不通過」,且「公布方式」為【送備查(核定)函】、【送備查(核定)文件】、【備查(核定)函】及【相關附件】。
- ✓議會會議紀錄,必須上傳。
- (3)按鈕動作說明
  - ▶ 儲存:儲存輸入的資料及上傳的檔案。
  - ▶ 法制局辦理公布:將案件傳送到【已公布】步驟並結案。
  - ▶ 退回前步驟:將案件退回前一步驟但不記錄在案件歷程。

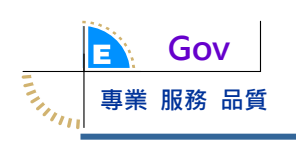

▶ 未提送結案:逕行將案件結案,操作步驟比照「法制局初審」。

| <ul> <li>線上報修</li> </ul>                         | 法案案件清單                |                      |                           |                               |                            |               |
|--------------------------------------------------|-----------------------|----------------------|---------------------------|-------------------------------|----------------------------|---------------|
| <ul> <li>報修管理</li> </ul>                         |                       |                      |                           |                               |                            |               |
| <ul> <li>權限管理</li> <li>案件管理</li> </ul>           | ATTACK +              |                      |                           |                               |                            |               |
| 法案案件管理 稽催管理                                      | ●新增                   |                      |                           |                               |                            |               |
| 法案查詢                                             | 提案處理匣                 | 提案會核匣                | 提案追蹤匣                     |                               |                            |               |
| 法規沿革查詢<br>功能                                     | _                     |                      |                           |                               |                            |               |
| • 補建檔作業                                          | 檢視                    | 案件編號                 | 提案機關                      | 法規名稱                          | 目前步驟                       | 提案機關承辦<br>人   |
|                                                  | ß                     | 10600056             | 法制局                       | 臺中市行政規則準則                     | 法制局初審                      | 劉蕙菁           |
|                                                  | ß                     | 10600058             | 法制局                       | 1060512-111                   | 法制局初審                      | 劉蕙菁           |
|                                                  | C                     | 10600059             | 法制局                       | 9999111                       | 法制局初審                      | 劉蕙菁           |
|                                                  | C                     | 10800005             | 法制局                       | 臺中市法規標準自治條例                   | 法制局初審                      | 廣樺-法制局<br>承辦1 |
|                                                  | ß                     | 11000001             | 法制局                       | 微軟文書格式檔案轉檔為開放文件格式-自治規<br>則    | 發布                         | 廣樺-法制局<br>承辦1 |
| (1)按【檢視】                                         | 鈕 🗹                   | 11000002             | 法制局                       | 微軟文書格式檔案,系統應提供轉檔為開放文<br>件格式   | 公布                         | 廣樺-法制局<br>承辦1 |
| 案件明細 描                                           | 協調或會辦                 | 公聽會或說明會              | 辨理法規                      | 預告 案件傳送與歷程 退回前一步骤紅<br>(2)點透頁簽 | 2錄                         |               |
| 訊息:                                              |                       |                      |                           | (9) 经入资                       | 机化化体验安                     |               |
| ₩發布                                              |                       |                      |                           | (4)補べ具                        | 们及上时间末                     |               |
| (3)                                              | -1按法制局到               | 哞 (3)−2按             | 未                         |                               |                            |               |
| (3)按「儲存」鈕 <sup>理</sup><br>(3)按「儲存」鈕 <sup>理</sup> | <b>行 鈕</b><br>去制局辦理發布 | <b>提送結案</b><br>◎未提送編 | 」 <b>鈕 (3)-</b><br>吉寨 ←退回 | 3按退回前步骤鈕<br>1前步骤              |                            |               |
|                                                  | <u>а</u> –            |                      |                           |                               |                            |               |
| 走 田 親 不 刖<br>* 函 送 備 查 ( 核 定                     | □<br>日期 2021          | 18/0                 |                           | *函送備查(核定)文號                   | <b>应将注相</b> 字第11001972362時 |               |
|                                                  | 2021                  | 015                  |                           |                               | M10/2/2/27 # 110013123021c |               |
| *備查(核定)日                                         | 日期                    |                      |                           | *備查(核定)文號                     |                            |               |
| 不予備查(核定                                          | )日期                   |                      |                           | 不予備查(核定)文號                    | 府授法規字第1100197236號          |               |
| *發布日期                                            | 2021/                 | 8/9                  |                           | *發布文號                         |                            |               |
| 法規名稱                                             | 臺中市                   | 高級中等以下學              | 學校身心障礙學                   | 生就讀普通班教學原則及輔導辦法               |                            |               |
| *議會決議                                            | 議會》                   | 夬議                   |                           |                               |                            |               |
| 法規編號                                             | 168                   |                      |                           |                               |                            |               |

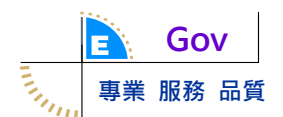

- 二、法案查詢
  - (一)作業時機:系統使用者查詢案件基本資料與歷程紀錄。
  - (二)操作步驟
    - 1. 輸入查詢條件說明
      - ▶ 查詢分類:點選輸入。
      - ▶ 議會提案:選單輸入。
      - > 法規編號:文字輸入。
      - ▶ 法規目前狀態:選單輸入。
      - ▶ 案件年度:文字輸入,預設系統日期年度。
      - ▶ 建案日期:日曆點選輸入。
      - ▶ 法規類別:選單輸入。
      - ▶ 作業型態:選單輸入。
      - ▶提案機關:選單輸入;如果系統使用者的角色為「提案機關承辦人」 /「機關管理者」,則提案機關自動設定為使用者所屬的機關且不能 修改。
      - ▶ 案件编號:文字輸入。
      - ▶ 法規名稱:文字輸入。
      - ▶ 提案名稱:文字輸入。
      - >提案承辦人:選單輸入。
      - ▶ 法制局承辨人:選單輸入。
      - ▶ 目前步驟:勾選輸入。
    - 查詢結果說明:如果系統使用者的角色為「提案機關承辦人」,只能查 詢到所屬科室的案件。而如果系統使用者的角色為「機關管理者」,則 可以機關所有的案件。

|                                                                                                    | × I SREEAR                                                                                                    | × +                                                                                                    |                                                                                                    |                                                                          |                                                                                                    |                                                               | - 0                       |
|----------------------------------------------------------------------------------------------------|----------------------------------------------------------------------------------------------------|----------------------------------------------------------------------------------------------------|----------------------------------------------------------------------------------------------------|--------------------------------------------------------------------------|----------------------------------------------------------------------------------------------------|---------------------------------------------------------------|---------------------------|
| ← → C ③ localhost-49                                                                                               | 970                                                                                                    |                                                                                                    |                                                                                                    |                                                                          |                                                                                                    |                                                               | *                         |
| <ul> <li>医中型运程性实室间<br/>系统</li> </ul>                                                                               | ■法案查询                                                                                                    |                                                                                                    |                                                                                                    |                                                                          |                                                                                                    |                                                               |                           |
| · 43.818                                                                                                    |                                                                                                    |                                                                                                    |                                                                                                    |                                                                          |                                                                                                    |                                                               |                           |
| · 其件整理                                                                                                    | ·····································                                                                                                    |                                                                                                    |                                                                                                    |                                                                          |                                                                                                    |                                                               |                           |
| 治案室的 (1)點 選 均                                                                                                    | 力能選單                                                                                                    |                                                                                                    | (2)输入1                                                                                                    | 2.词 绿件                                                                   |                                                                                                    |                                                               | -                         |
| 日本主席                                                                                                    | 亚洲分期                                                                                                    | 金記其件()不會補                                                                                                    | 818 () (\$17,14)(818                                                                                                    | 順會损笑                                                                     | 建道理                                                                                                    | •                                                             |                           |
| • 補運催作業                                                                                                    | 法铁绳铁                                                                                                    |                                                                                                    |                                                                                                    | 法统督的状態                                                                   | 時間道                                                                                                    | •                                                             |                           |
|                                                                                                    | 案件年度                                                                                                    | 107                                                                                                    |                                                                                                    | 建筑日期                                                                     |                                                                                                    |                                                               |                           |
|                                                                                                    | 法规规则                                                                                                    | 自治規則                                                                                                    |                                                                                                    | 0828                                                                     | 191916                                                                                                    | •                                                             |                           |
|                                                                                                    | 经实地预                                                                                                    |                                                                                                    |                                                                                                    | 案件编辑                                                                     |                                                                                                    |                                                               |                           |
|                                                                                                    | 法规名稿                                                                                                    |                                                                                                    |                                                                                                    |                                                                          |                                                                                                    |                                                               |                           |
|                                                                                                    | 提案承担人                                                                                                    | 探想得                                                                                                    |                                                                                                    | 法制局承担人                                                                   | 191818                                                                                                    | •                                                             |                           |
|                                                                                                    | 日前小数                                                                                                    |                                                                                                    |                                                                                                    | 山 法经大会部署                                                                 |                                                                                                    |                                                               | -                         |
|                                                                                                    |                                                                                                    | <b>业词】接细</b><br>× +                                                                                                    |                                                                                                    |                                                                          |                                                                                                    |                                                               | - 0                       |
| M. 昭中臣 (15,512) - stchen@ego                                                                                       | A CARGANS                                                                                                    |                                                                                                    |                                                                                                    |                                                                          |                                                                                                    |                                                               |                           |
| M @#≣ (15.512) - ctchen@egc<br>← → C @ localhost-491                                                               | 970                                                                                                    |                                                                                                    |                                                                                                    |                                                                          |                                                                                                    |                                                               | *                         |
| M 8#≣ 05512 - ctoken®ege<br>← → C ① localhost495                                                                   | A) 10 3689468<br>970<br>法税類列                                                                                                    | 8:519.8)                                                                                                    |                                                                                                    | 作業型型                                                                     | 16/2014                                                                                                    |                                                               | *                         |
| M 8#≣ 05512 - ctoken®ego<br>← → C ① localhost-495                                                                  | 370<br>法模類別<br>提案编辑                                                                                                    | 自治規則                                                                                                    | •                                                                                                    | 作業型型<br>媒体構成                                                             | 14 (E) H                                                                                                    | •]                                                            | *                         |
| M 8#≣ 05512 - diden®ege<br>← → C ① localhost-495                                                                   | 970<br>法模類別<br>提案機類<br>法模型所                                                                                                    | 自治規則<br>義興局                                                                                                    | •                                                                                                    | 作業型型<br>案件编號                                                             | 828                                                                                                    | •                                                             | •                         |
| M @#E (05.512) - ctchen@ege<br>← → C ① localhost-495                                                               | 970<br>法规规则<br>透明/// 透明/// 透明/// 透明/// // // // // // // // // // // // //                                                                                                    | <ul> <li>会当規則</li> <li>最累局</li> <li>(資源/確</li> </ul>                                                                                                    | •                                                                                                    | 作業型態<br>案件構計<br>法和安美別人                                                   | 16-214<br>16-214                                                                                                    | •                                                             | *                         |
| M @#E(05312) - stoken@ege<br>← → C ① localhost-499                                                                 | 970<br>法規規列<br>透現規列<br>提案指題<br>法規名稱<br>提案承拠人<br>目的少称                                                                                                    | <ul> <li>会当規則</li> <li>最累局</li> <li>(資源/項</li> <li>(資源/項</li> <li>(資源/項</li> </ul>                                                                                                    | •<br>•<br>•<br>•<br>•                                                                                                    | 作業型態<br>案件構建<br>法制度承担人                                                   | 19.218<br>19.218                                                                                                    | •                                                             | *                         |
| M 874≣ 05.512 - stoken®ege                                                                                         | 970<br>法規規列<br>提案指題<br>法規名稱<br>提案承担人<br>目的少称                                                                                                    | <ul> <li>会当規利</li> <li>最累局</li> <li>(建築場</li> <li>(建築地製建築) (法社<br/>) 建築地製建築内設會</li> </ul>                                                                                                    | •<br>•<br>•<br>•<br>•<br>•<br>•<br>•<br>•<br>•<br>•<br>•<br>•<br>•<br>•<br>•<br>•<br>•<br>•                                                                                                    | 作業型態<br>案件構改<br>法制局承担人<br>自法現大會藝術<br>會議藝室 目 经考 目 已發                      | [#亚編<br>[#亚編<br>答: [# 亚編<br>答: [# 亚編                                                                                                    | •<br>*<br>未透出结束                                               | *                         |
| M 874≣ (15.512) - stoken®ege                                                                                       |                                                                                                    | <ul> <li>会当規利</li> <li>最末号</li> <li>(22)///<li> <li>(22)///<li> <li>(22)///<li> <li>(22)///<li> <li>(22)///<li> <li>(22)//<li> <li>(22)//<li> <li>(23)//<li> <li>(23)//<li> <li>(23)//<li> <li>(24)//</li> <li>(24)//</li> <li>(2</li></li></ul> | •<br>(局初奏 () 法统會預藝<br>周 () 會法動局 ()) 市政                                                                                                    | 作業型態<br>菜件機構<br>法制局手加人<br>品法規大會募構<br>會議要支目 の有目 已分<br>法規名構                | -<br>  詳型編<br>  詳型編<br>  詳型編<br>  詳型編<br>  詳型編<br> <br> <br> <br> <br> <br> <br> <br> <br> <br> <br> <br> <br>                                                                                                    | •<br>*送送结案<br>搜案機關承額人                                         | ★                         |
| M 87年至 05.512 - stoken@ege<br>← → C ① localhost-499<br>(4)-1約選案件後・2<br>「かん地路】お6 40                                 | <ul> <li>         570         570         法規規制         法規規制         法規規制         法規名場         提案分開人         目的少数         3.500         加入运程         後提         2.500         後提         2.500         2.500         2.500         2.500         2.500         2.500         2.500         2.500         2.500         2.500         2.500         2.500         2.500         2.500         2.500         2.500         2.500         2.500         2.500         2.500         2.500         2.500         2.500         2.500         2.500         2.500         2.500         2.500         2.500         2.500         2.500         2.500         2.500         2.500         2.500         2.500         2.500         2.500         2.500         2.500         2.500         2.500         2.500         2.500         2.500         2.500         2.500         2.500         2.500         2.500         2.500         2.500         2.500         2.500         2.500         2.500         2.500         2.500         2.500         2.500         2.500         2.500         2.500         2.500         2.500         2.500         2.500         2.500         2.500         2.500         2.500         2.500         2.500         2.500         2.500         2.500         2.500         2.500         2.500         2.500         2.500         2.500         2.500         2.500         &lt;</li></ul> | <ul> <li>会当成利</li> <li>最高度</li> <li>建築機構</li> <li>建築機械建築() 法利</li> <li>建築機構建築() 法利</li> <li>建築機構建築() 法利</li> <li>建築機構建築() 法利</li> <li>計算機構建築() 法利</li> <li>計算機構建築() 法利</li> <li>計算機構建築() 法利</li> </ul>                                                                                                    | <ul> <li>・</li> <li>・</li></ul> | 作業型態<br>案件構建<br>法制局手限人<br>自法現大會藝譜<br>會議藝室員 發布員 已發<br>法現名編<br>職者民來起於計評法   | 日前参照<br>・<br>・<br>・<br>・<br>・<br>・<br>・<br>・<br>・<br>・<br>・<br>・<br>・                                                                                                    | <ul> <li>*</li> <li>未提出结束</li> <li>提案機關承担人<br/>発売者</li> </ul> | *<br>法朝禄承期<br>产表3         |
| <ul> <li>M 37#Ξ (0.512) - tchen@ege</li> <li>← → C ① localhost-491</li> <li>(4)-1勾運業件後, 2<br/>[加入進廠] 按加</li> </ul> |                                                                                                    | <ul> <li>自治規則</li> <li>最累局</li> <li>(保證/編</li> <li>····································</li></ul>                                                                                                    | <ul> <li>・</li> <li>・</li></ul> | 作業型態<br>案件编號<br>法制局承担人<br>自該現大會藝譜<br>會議藝室 目 登考 目 已登<br>法現名編<br>職員民政私的助評法 | <br>日前多数<br> 注意:45<br> <br>日前多数<br> 注意:45<br> 注意:45<br> 注意:45<br> 注意:45<br> 注意:45<br> 注意:45<br> 注意:45<br> 注意:45<br> 注意:45<br> 注意:45<br> 注意:45<br> 注意:45<br>  <br> <br> <br> <br> <br> <br> <br> <br> <br> <br> <br> <br> <br> <br> <br> <br> <br> | •<br>未透送結束<br>援案機關承期人<br>英印章<br>责宣を                           | *<br>法朝税承期/<br>产表3<br>产表3 |

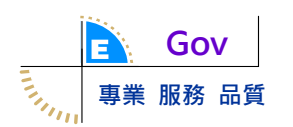

三、法規沿革查詢

(一)作業時機:系統使用者查詢法規<制定/訂定→修正→廢止>所有歷程的內容。

- (二)操作步驟
  - 1. 輸入查詢條件說明

▶ 提案機關:選單輸入,不輸入代表查詢所有機關。

▶ 法規名稱:文字輸入。

| ▶ 收件匣 (15,512) - ctchen@egov                           | × 📔 法案管理系統      | × + |                                               |                        | - 0        | × |  |  |  |  |
|--------------------------------------------------------|-----------------|-----|-----------------------------------------------|------------------------|------------|---|--|--|--|--|
| $\leftrightarrow$ $\rightarrow$ C (i) localhost:499    | 970             |     |                                               |                        | * 🕫        | : |  |  |  |  |
|                                                        |                 |     |                                               | 首頁 登出 召                | 逢入者∶m40224 | • |  |  |  |  |
| <ul> <li>臺中市法規提案查詢<br/>条統</li> <li>權限管理</li> </ul>     | ■法規沿革查詢<br>提案機關 | 農業局 | <ul> <li>(2)輸入查詢條件</li> <li>★ 法規名稿</li> </ul> |                        |            | - |  |  |  |  |
| <ul> <li>案件管理<br/>法案案件管理<br/>法案查詢</li> </ul>           |                 |     | Q查詢<br>(3)                                    | ]<br>2. 深【查询】 拚        |            | ł |  |  |  |  |
| 法規沿革查詢 <mark>(1) <u></u>35 選<br/>初離<br/>・ 補達檔作業</mark> | 功能選單<br>法案案件清單  |     |                                               |                        |            |   |  |  |  |  |
|                                                        | 法規名稱            |     |                                               |                        |            |   |  |  |  |  |
|                                                        |                 |     | 臺中市亞太花卉股份有限公                                  | ≿司組織自治條例               |            |   |  |  |  |  |
|                                                        | 檢視              | 序號  | 作業型態                                          | 公發佈日期                  |            |   |  |  |  |  |
|                                                        | Ø               | 1   | 修正                                            | 2017/12/13 上午 12:00:00 |            |   |  |  |  |  |
| (4)點選案件的【檢視】                                           | 按钮 🖸            | 2   | 修正                                            | 2018/1/16 上午 12:00:00  |            |   |  |  |  |  |
|                                                        | Ø               | 3   | 廢止                                            | 2017/10/20 上午 12:00:00 |            |   |  |  |  |  |
|                                                        |                 |     | ****                                          | < > / , lider / East   |            | • |  |  |  |  |

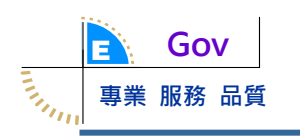

四、會議紀錄管理

(一)作業時機:法制局承辦人維護法規大會的審議內容及參與的委員。

(二)操作步驟

1. 新增1筆會議紀錄基本資料

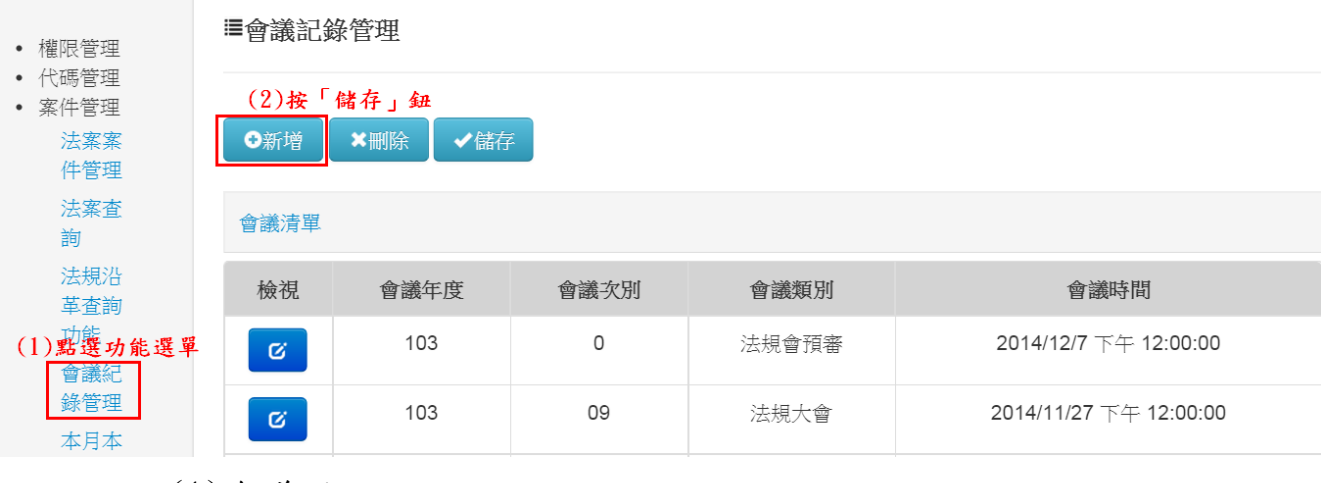

(1)會議明細

| ●新增     | ★刪除         | ✔儲存      | (5)按「健在,钮  |
|---------|-------------|----------|------------|
| 「「お」「「日 | • 1011 Kitz | ▼ 16月151 | (3) 按「鬝仔」鈕 |

會議清單

| 會議內容<br>(3 | 3)點選頁籤          |       |                      |
|------------|-----------------|-------|----------------------|
| 會議明細       | 會議案件設定 會議參與人員設定 | (九於)  | 网络肉突                 |
|            |                 | (4)利ノ |                      |
| 會議年度       | 103             | 會議次別  | 0                    |
|            |                 |       |                      |
| 會議類別       | 法規會預審           | 會議時間  | 2014/12/12 12 • 00 • |
|            |                 |       |                      |
| 會議地點       |                 |       |                      |
|            |                 |       |                      |
| 土村人        |                 |       | 2014/12/12 12 • 00 • |
| 胎时退安       |                 |       |                      |
| 咖啡症未       |                 |       |                      |
| 会送到1474    |                 |       |                      |
| 曾讓附任       | ■附件檔案           |       |                      |

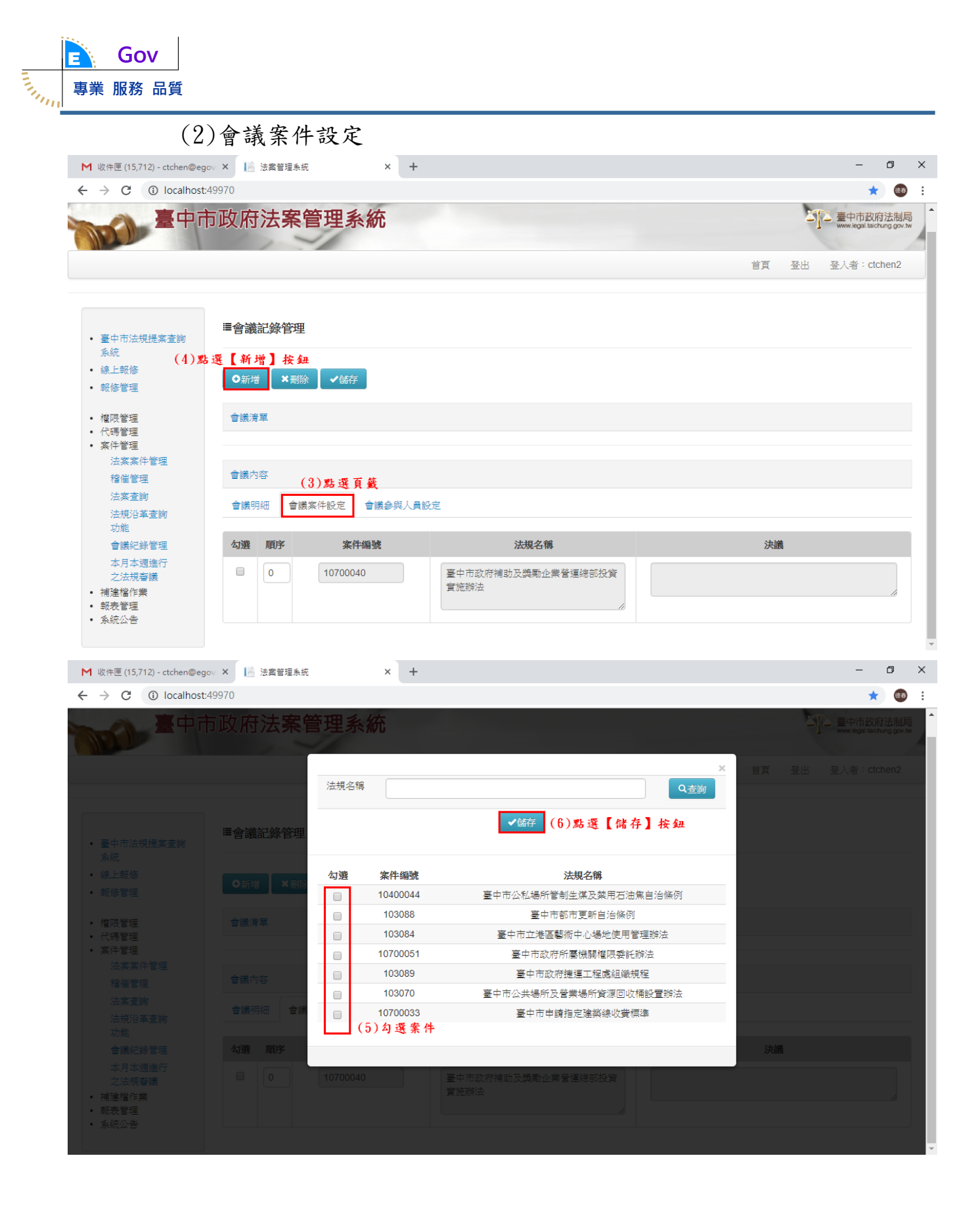

| 事業                                    | Gov<br>服務 品質                                                                                |                            |                         |                            |    |                                        |
|---------------------------------------|---------------------------------------------------------------------------------------------|----------------------------|-------------------------|----------------------------|----|----------------------------------------|
| <b>M</b> 收作                           | ‡匣 (15,712) - ctchen@egov ×                                                                 | 法案管理系統                     | × +                     |                            |    | - 0 ×                                  |
| $\leftarrow$ $\rightarrow$            | C i localhost:49970                                                                         |                            |                         |                            |    | ★ 🚳 :                                  |
|                                       | <b>》</b> 臺中市政府                                                                              | F法 <b>案</b> 管              | 理系統                     |                            |    | 臺中市政府法制局<br>www.legait.taichung.gov.tw |
|                                       |                                                                                             |                            |                         |                            | 首頁 | 登出 登入者:ctchen2                         |
| • 臺系<br>• 報<br>• 報<br>• 權<br>• 代<br>系 | 中市法規提案查詢<br>统<br>上報修<br>修管理<br>同管管理<br>件管理<br>经常管理<br>合議<br>稽徵理<br>會議<br>會議<br>法規沿革查詢<br>功能 | 養記錄管理 增 × 删除 育單 内容 明細 會議案( | ✓協存 (7) 點 選 件設定 會議參與人員影 | 【储存】按鈕                     |    |                                        |
|                                       | 會議紀錄管理 勾選                                                                                   | 順序                         | 案件編號                    | 法規名稱                       | 決議 | ă.                                     |
| • 補<br>• 報<br>• 系                     | 本月本週進行<br>之法損審議<br>連檔作業 表替理<br>統公告                                                          | 0                          | 10700040                | 臺中市政府補助及獎勵企業營運總部投資<br>實施辦法 |    |                                        |

## (3)會議參與人員設定

| <ul> <li>●新增</li> <li>×刪除</li> <li>✓儲存</li> </ul> |                 |
|---------------------------------------------------|-----------------|
| (6)按「儲存」鈕                                         |                 |
| 會議清單                                              | 2014第三屆第一群組   ▼ |
|                                                   |                 |
|                                                   | +加入             |
| 會議內容                                              |                 |
| _(3)點選頁籤                                          | (3)選择群組後,按「加入」鈕 |
| 會議明細 會議案件設定 會議參與人員設定                              |                 |
|                                                   |                 |
| ●群組 (4)按「群組」鈕                                     |                 |

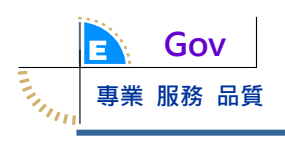

| 2. 刪除1筆會議紀錄基本資料                                                  |                                 |                  |             |       |                        |  |  |  |  |  |
|------------------------------------------------------------------|---------------------------------|------------------|-------------|-------|------------------------|--|--|--|--|--|
| <ul> <li>權限管理</li> </ul>                                         | ■會議記録                           | ■會議記錄管理          |             |       |                        |  |  |  |  |  |
| <ul> <li>代碼管理</li> <li>案件管理</li> <li>法案案</li> <li>件管理</li> </ul> | (3)按「刪除」鈕         ●新增       ✓儲存 |                  |             |       |                        |  |  |  |  |  |
| 法案查<br>詢                                                         | 會議清單                            |                  |             |       |                        |  |  |  |  |  |
| 法規沿<br>革查詢                                                       | 檢視                              | 會議年度             | 會議次別        | 會議類別  | 會議時間                   |  |  |  |  |  |
| 功能 會議紀                                                           | Ø                               | 103<br>(2)點選案件左邊 | 0<br>的「檢視」鈕 | 法規會預審 | 2014/12/12 下午 12:00:00 |  |  |  |  |  |
| 錄管理<br>(1)點選功能選單                                                 | ଝ                               | 103              | 0           | 法規會預審 | 2014/12/7 下午 12:00:00  |  |  |  |  |  |

五、本月本週進行之法規審議

(一)作業時機:法制局承辦人查詢法規大會審議行事曆。。

(二)操作步驟

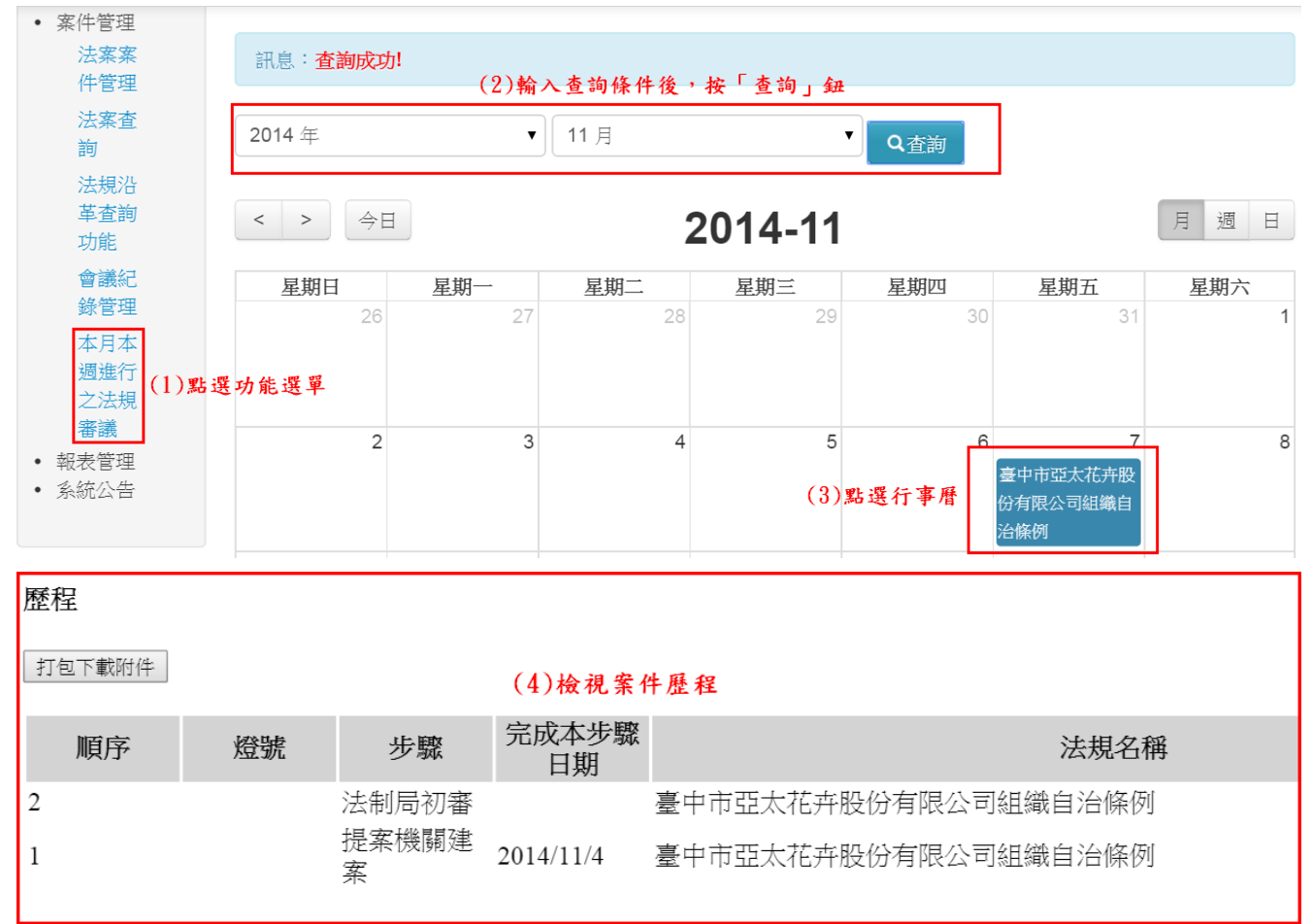

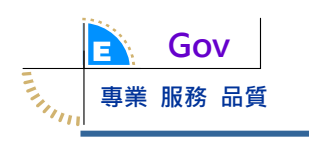

六、報表管理

(一)作業時機:法制局承辦人需要產製相關報表。

(二)操作步驟

| ▶ 搜尋結果 - ctchen@egovs.com. ×                                                                  | ( III 法案管理系统 × +                | - 0 ×     |
|-----------------------------------------------------------------------------------------------|---------------------------------|-----------|
| $\leftrightarrow$ $\rightarrow$ C (i) localhost:4997                                          | 70                              | \star 🚳 E |
| <ul> <li>臺中市法規提案查詢<br/>系統</li> <li>線上報修</li> <li>- 解修管理</li> </ul>                            | ■法規會年度案件審議明細表<br><sup>訊息:</sup> |           |
| - 10864                                                                                       | (2)輸入查詢條件後,點選【儲存】按鈕             |           |
| • 權限管理 • 代碼管理 • 案件管理                                                                          | *日期函間 日期不得小於104/1/1 至 0 本業      |           |
| <ul> <li>(相连值)F来</li> <li>報表管理</li> <li>法規會年度案</li> <li>件審議明細表</li> <li>喜由市政府自</li> </ul>     |                                 |           |
| <ul> <li>法規案件登<br/>途済冊         <ul> <li>法規提案歴程             </li> <li>表</li> </ul> </li> </ul> | 动能選單                            |           |
| 法規會審理績<br>效表<br>案件管制表                                                                         |                                 |           |
| 法規會會議統<br>計暨委員出席<br>率一覧表                                                                      |                                 |           |
|                                                                                               |                                 |           |

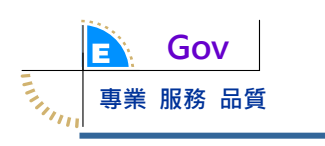

七、補建檔作業

(一)作業時機:法制局承辦人員維護補建檔案件基本資料。

(二)操作步驟

### 1. 新增1筆案件基本資料

| ▶ 搜尋結果 - ctchen@egovs.com.                          | × 📑 法案管理               | 1.条統                           | × +          |        |         |                             |                     | - 0                                                         | ×  |
|-----------------------------------------------------|------------------------|--------------------------------|--------------|--------|---------|-----------------------------|---------------------|-------------------------------------------------------------|----|
| $\leftrightarrow$ $\rightarrow$ C (i) localhost:499 | 970                    |                                |              |        |         |                             |                     | * 🧕                                                         | :  |
| 臺中市                                                 | 政府法务                   | 客管理系                           | 統            |        |         | 背頂                          | <b>王</b> 王<br>登出 登. | <mark>中市政府法制</mark><br>www.legail.taichung.go<br>入者:ctchen2 |    |
| <ul> <li>臺中市法規提案查詢</li> <li>条統</li> </ul>           | ≣補建檔資料                 | 維護                             |              |        |         |                             |                     |                                                             |    |
| <ul> <li>線上報修</li> <li>報修管理</li> </ul>              | 提案機關                   | 請選擇                            |              | T      | 案件年     | 雙 請選擇 1                     |                     |                                                             |    |
| • 權限管理<br>• 代碼管理                                    | (2)點選<br>O新增 ×         | 【 <b>新 増 】 按 슄</b><br>刪除 🔷 全 詞 | £            |        |         |                             |                     |                                                             | J. |
| <ul> <li>案件管理</li> <li>補建檔作業</li> </ul>             | 法案案件清單                 |                                |              |        |         |                             |                     |                                                             |    |
| 補建檔資料維護                                             | 訊息:                    |                                |              |        |         |                             |                     |                                                             |    |
| <ul> <li>報表管理(1)點選功能</li> <li>系統公告</li> </ul>       | 選單                     |                                |              |        |         |                             | 提案機關承               | 法制局承溯                                                       |    |
|                                                     | 勾選                     | 檢視                             | 案件編號         | 提案機關   | 法規類別    | 法規名稱                        | 辦人                  | А                                                           |    |
|                                                     |                        | ଝ                              | 100141       | 社會局    | 自治規則    | 臺中市中低收入老人特別照顧津貼審核辦法         | 張雅慧                 |                                                             |    |
|                                                     |                        | C                              | 100142       | 警察局    | 自治條例    | 臺中市民眾協助警察拘補人犯傷亡損失補償自<br>治條例 |                     |                                                             |    |
| localhost:49970                                     |                        |                                | 103079       | 部發已    | 自法條何    | 南山市都市面新自治條例                 |                     | 围後事                                                         | -  |
| ▶ 搜尋結果 - ctchen@egovs.com.                          | × 📑 法案管理               | <b>I</b> 秉統                    | × +          |        |         |                             |                     | - 0                                                         | ×  |
| $\leftarrow$ $\rightarrow$ C (i) localhost:499      | 970/#ch002             |                                |              |        |         |                             |                     | ☆ @                                                         | :  |
|                                                     | 案件明細                   | 協調或會辦 2                        | ≿聽會或說明會<br>♪ | 辦理法規預告 | 案件傳送與   | 整程                          |                     |                                                             | _  |
|                                                     | 訊息:                    |                                |              |        |         |                             |                     |                                                             |    |
|                                                     | (4) <b>點選</b><br>✔篩存 Q | 【儲存】按<br>回資料列表                 | 鈕            |        | (0) # > | し <b>99 199 /と(</b> タッ は)   |                     |                                                             |    |

| ✔儲存 Q回資料 | 羽表         |   | (3)輸入相關欄位(     | (*必填)  |   |
|----------|------------|---|----------------|--------|---|
| *案件年度    | 103        | T | 案件编號           | 103094 |   |
| *法規類別    | 請選擇        | ¥ | *作業型態          | 請選擇    | ¥ |
| *提案機關    | 請選擇        | • | 二級機關/單位        | 請選擇    | • |
| *法規名稱    | 請選擇        | • |                |        |   |
| *提案名稱    |            |   |                |        |   |
| 法規編號     |            |   | 法規會案號          |        |   |
| *建檔日期    | 2018/12/13 |   | *結案類別          | 請選擇    | T |
| 提案機關承辦人  | 請選擇        | ¥ | 提案機關承辦人連絡電話    |        |   |
| 法制局承辦人   | 請選擇        | ¥ | 法制局承辦人連絡<br>電話 | 23308  |   |

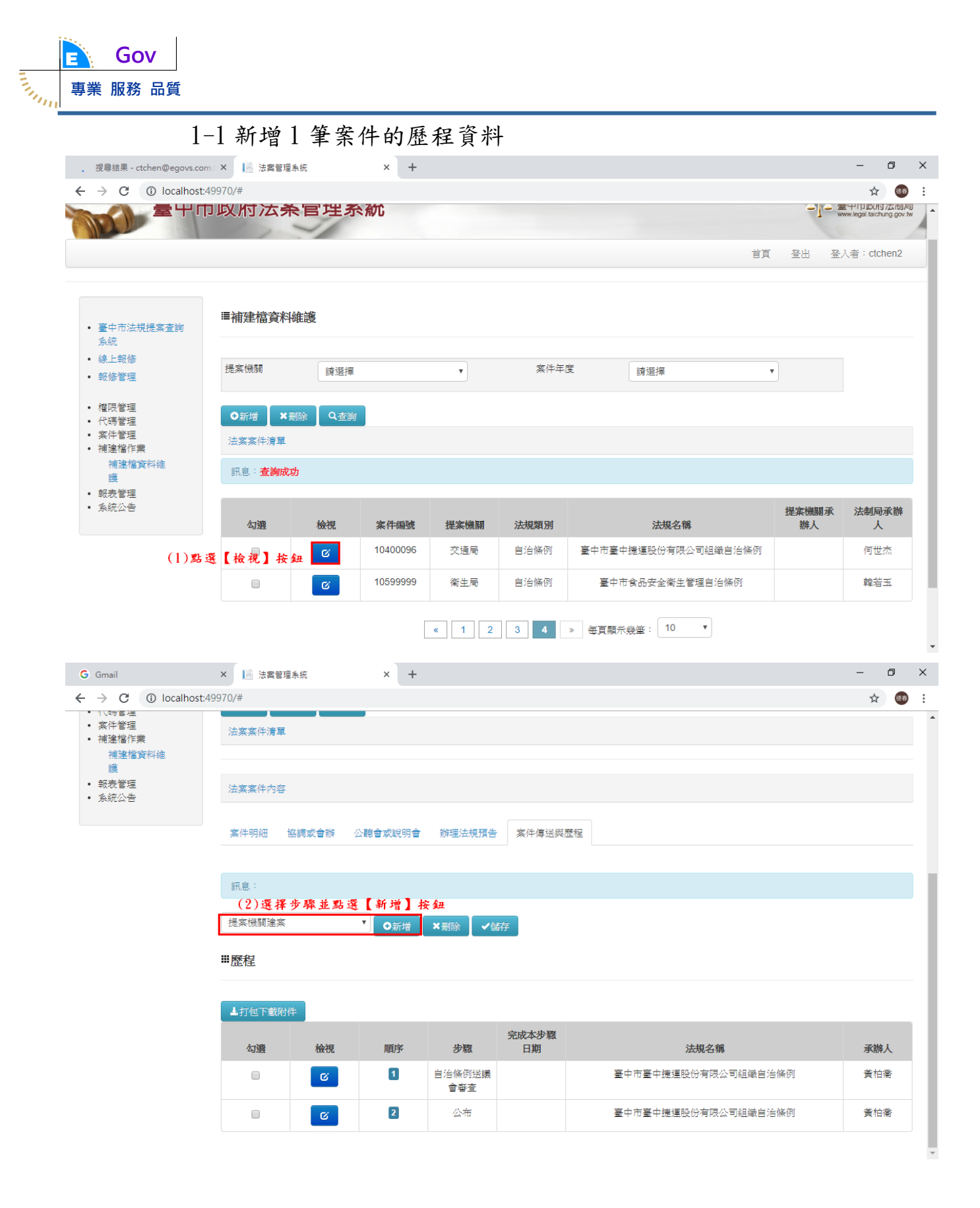

| <b>Gov</b>                                             |                                                                |          |
|--------------------------------------------------------|----------------------------------------------------------------|----------|
| シリック 専業 服務 品質                                          |                                                                |          |
| G Gmail                                                | × Lie 法案管理系统 × +                                               | – 0 ×    |
| $\leftrightarrow$ $\rightarrow$ C (i) localhost        | 49970/#                                                        | ☆ 🚳 :    |
| <ul> <li>10時間裡</li> <li>案件管理</li> <li>補建檔作業</li> </ul> | 法案案件清單                                                         | <b>^</b> |
| 補建檔資料維護                                                |                                                                |          |
| <ul> <li>報表管理</li> <li>系統公告</li> </ul>                 | 法案案件内容                                                         |          |
|                                                        | 案件明細 協調或會辦 公聽會或說明會 辦理法規預告 案件傳送與歷程                              |          |
|                                                        | ■提案機關提案                                                        |          |
|                                                        | (3) 新入租團獨位及上售附件                                                |          |
|                                                        | 府一層簽准日期 是否顯示前台 🗌                                               |          |
|                                                        | <b>法規名稱</b> 臺中市臺中捷運股份有限公司組織自治條例                                |          |
|                                                        | 提案名稱 臺中市臺中捷運股份有限公司組織自治條例第七條、第八條修正單案                            |          |
|                                                        | 附件資訊                                                           |          |
|                                                        | 步驟完成日期                                                         |          |
|                                                        | 訊息:                                                            |          |
|                                                        | (4) 點 選【 儲 存 】 按 鈕       提案機關建案       ●新増       × 制除       ✓儲存 |          |

1-2 新增1筆「協調或會辦」/「公聽會/說明會」/「辦理法規預告」 資料的操作步驟,請參考「操作手冊-後台機關法制人員

2. 删除案件基本資料

|                                                                                                    |                                                                                                |                                                | • •    |             |      |                             |             |                                     |   |
|----------------------------------------------------------------------------------------------------|------------------------------------------------------------------------------------------------|------------------------------------------------|--------|-------------|------|-----------------------------|-------------|-------------------------------------|---|
| G Gmail                                                                                                    | × 📑 法案管理                                                                                       | <b>秉統</b>                                      | × +    |             |      |                             |             | - 0                                 | × |
| $\leftrightarrow$ $\rightarrow$ C (i) localhost:4                                                                                    | 19970/#                                                                                        |                                                |        |             |      |                             |             | ☆ 🐲                                 | : |
| 臺中市                                                                                                    | 5政府法 <b>务</b>                                                                                  | <b>除管理</b> 系                                   | 系統     |             |      |                             | 212 #       | 中市政府法制局<br>www.legal.taichung.gov.t |   |
|                                                                                                    |                                                                                                |                                                |        |             |      | 首頁                          | 登出 登,       | 入者:ctchen2                          |   |
| <ul> <li>臺中市法規提案查詢<br/>系統</li> <li>線上報修</li> <li>報修管理</li> <li>程限管理</li> <li>代碼管理</li> <li>代碼管理</li> <li>建增指資料</li> <li>建</li> </ul> | <ul> <li>■補建檔資料</li> <li>提案機關</li> <li>(2</li> <li>○新増</li> <li>注案案件清單</li> <li>訊息:</li> </ul> | (維護)<br>講選擇<br>) <u> 5 選 【 副</u><br>副除<br>Q 査崩 | 除】按鈕   | •           | 案件年. | ¥<br>請選擇                    | T           |                                     |   |
| • 報表管理<br>• 系統公告                                                                                                    | 勾選                                                                                             | 檢視                                             | 案件编號   | 提案機關        | 法規類別 | 法規名稱                        | 提案機關承<br>辦人 | 法制局承辦人                              |   |
| (1)勾選                                                                                                    | 資料                                                                                             | G                                              | 100141 | 社會局         | 自治規則 | 臺中市中低收入老人特別照顧津貼審核辦法         | 張雅慧         |                                     |   |
|                                                                                                    |                                                                                                | G                                              | 100142 | 警察局         | 自治條例 | 臺中市民眾協助警察拘補人犯傷亡損失補償自<br>治條例 |             |                                     |   |
| localhost:49970                                                                                                    |                                                                                                |                                                | 103079 | <b>都</b> 祭已 | 自法修同 | 南市市都市面新自治條例                 |             | 围幕事                                 | Ŧ |

3. 查詢案件

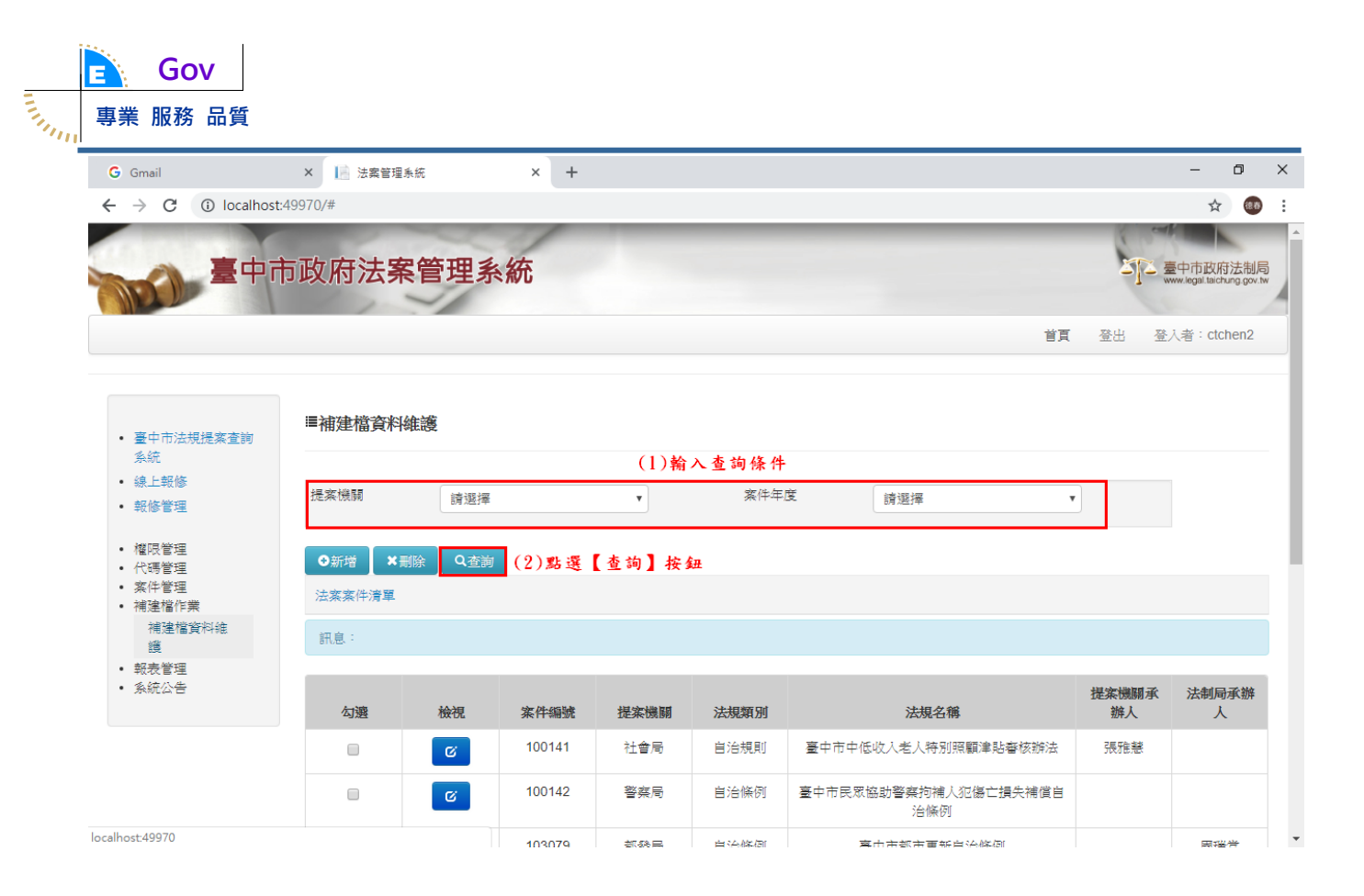

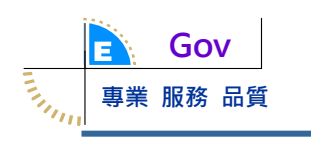

八、系統公告

(一)作業時機:法制局管理人員維護本系統公告事項內容。

(二)操作步驟

1. 新增1筆公告基本資料

| <ul> <li>權限管理</li> </ul>                                           | ■系統公台                   | <b>生</b><br>コ                                                                                        |                          |     |       |    |  |  |  |
|--------------------------------------------------------------------|-------------------------|----------------------------------------------------------------------------------------------------|--------------------------|-----|-------|----|--|--|--|
| <ul> <li>代碼管理</li> <li>案件管理</li> <li>報表管理</li> <li>系統公告</li> </ul> | (2) <del>按</del><br>●新增 | <ul> <li>(2)按「新增」鈕</li> <li>●新增</li> <li>×</li> <li>※</li> <li>●新增</li> <li>✓</li> <li>ば存</li> </ul> |                          |     |       |    |  |  |  |
| 系統公<br>告                                                           | 系統公告》                   | 青單                                                                                                   |                          |     |       |    |  |  |  |
| (1)點選功能選單                                                          | 檢視                      | 公佈欄編號                                                                                                | 日期                       |     | 標題    |    |  |  |  |
|                                                                    | ଙ                       | 1                                                                                                    | 2014/10/1 上午<br>12:00:00 |     | 標題123 |    |  |  |  |
| ●新增 ×                                                              | 刪除  ✔儲                  | <sup>諸存</sup> (5) <del>核</del>                                                                       | 「儲存」鈕                    |     |       |    |  |  |  |
| 系統公告清單                                                             |                         |                                                                                                    |                          |     |       |    |  |  |  |
|                                                                    |                         |                                                                                                    |                          |     |       |    |  |  |  |
| 系統公告內容                                                             |                         |                                                                                                    |                          |     |       |    |  |  |  |
| (3)<br>系統公佈欄                                                       | <b>點選負鐵</b><br>公佈欄附件    | -                                                                                                    |                          |     |       |    |  |  |  |
|                                                                    |                         |                                                                                                    | (4)輸入欄位                  | 1內容 |       |    |  |  |  |
| 公佈欄編號                                                              | -1                      |                                                                                                    |                          |     |       |    |  |  |  |
| 日期                                                                 | 2014/12/                | /12                                                                                                  |                          |     |       |    |  |  |  |
| 顯示狀態                                                               | 是                       |                                                                                                    | T                        |     |       |    |  |  |  |
| 標題                                                                 |                         |                                                                                                    |                          |     |       |    |  |  |  |
| 内文                                                                 |                         |                                                                                                    |                          |     |       |    |  |  |  |
|                                                                    |                         |                                                                                                    |                          |     |       | 11 |  |  |  |

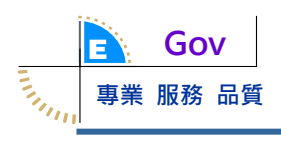

## 2. 刪除1筆公告基本資料

| <ul> <li>權限管理</li> </ul>                                           | ■系統公台 | 1<br>1                                        |                          |                |  |  |  |  |  |  |
|--------------------------------------------------------------------|-------|-----------------------------------------------|--------------------------|----------------|--|--|--|--|--|--|
| <ul> <li>代碼管理</li> <li>案件管理</li> <li>報表管理</li> <li>系統公告</li> </ul> | ●新増   | (3)按「刪除」鈕         ◆新增         ★刪除         ✓儲存 |                          |                |  |  |  |  |  |  |
| 系統公告                                                               | 系統公告演 | 青單                                            | (2) <u>s</u>             | 1.選公告資料左邊「檢視」鈕 |  |  |  |  |  |  |
| (1)點選功能選單                                                          | 檢視    | 公佈欄編號                                         | 日期                       | 標題             |  |  |  |  |  |  |
|                                                                    | ß     | 1                                             | 2014/10/1 上午<br>12:00:00 | 標題123          |  |  |  |  |  |  |
|                                                                    | G     | 2                                             | 2014/10/1 上午             | 標題test         |  |  |  |  |  |  |

12:00:00

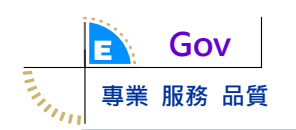

九、使用者管理

(一)作業時機:法制局管理者/機關管理者維護所屬機關的系統使用者基本 資料。

#### (二)操作步驟

1. 新增1筆系統使用者基本資料,欄位輸入說明如下:

▶一級機關:必填;法制局管理者可以用選單方式輸入,而機關管理 者則自動鎖定所屬機關且不能修改。

- ▶ 二級機關/二級單位:必填;選單輸入。
- > 帳號: 必填; 文字輸入。
- ▶連絡電話:必填;文字輸入。
- > 登入權限:必填;點選輸入。
- ▶ Email:必填;文字輸入。
- ▶ 群組權限:必填;選單輸入。

| ▶ 收件匣 (15,512) - ctchen@egov                                                          | ×                                     | 法案管理系統                         | ×                    | +                          |               |        |                             |                      | -                                 | ٥                    | × |
|---------------------------------------------------------------------------------------|---------------------------------------|--------------------------------|----------------------|----------------------------|---------------|--------|-----------------------------|----------------------|-----------------------------------|----------------------|---|
| $\leftrightarrow$ $\rightarrow$ C (i) localhost:49                                    | 9970                                  |                                |                      |                            |               |        |                             |                      | ণ্দ ★                             | (8.8)                | : |
| 臺中市                                                                                   | 政府                                    | 法案管理                           | 里系統                  | ~                          |               |        |                             |                      | を<br>一<br>臺中市政府<br>www.legal.taic | 府法制局<br>thung.gov.tw |   |
|                                                                                       |                                       |                                |                      |                            |               |        |                             | 首頁                   | 登出 登入者:1                          | oland                |   |
| <ul> <li>臺中市法規提案查詢<br/>系統</li> <li>權限管理<br/>分案管理(1)點選功(<br/>使用者管理<br/>更改密碼</li> </ul> | ≣使用<br>訊息:<br><mark>能選單</mark><br>Q查詢 | 者管理<br>(2) \$\$ 選【 新<br>● 新增 、 | 「増】 按 鈕<br>/ 城存 ○ 里設 | (4)點選【<br>Ź<br><sup></sup> | 储存】按鈕<br>(3)翰 | 入相關欄位( | (*必填)                       |                      |                                   |                      |   |
| • 案件管理<br>• 補建檔作業                                                                     | 勾選                                    | *一級機關                          | 二級機關/二級<br>單位        | *帳號                        | * <u>姓</u> 名  | *連絡電話  | 啟用帳號                        | *Email               | *群組權限                             |                      |   |
|                                                                                       |                                       | 新聞局 🔻                          | 請選擇▼                 |                            |               |        | <ul> <li>● 是 ○ 否</li> </ul> |                      | 請選擇                               | •                    |   |
|                                                                                       |                                       | 新聞局 ▼                          | 新聞行』▼                | yin0225                    | 鄞昭彦           | 15113  | <ul> <li>●是 ○ 否</li> </ul>  | yin0225@taichung.gc  | 機關承辦人                             | ¥                    |   |
|                                                                                       |                                       | 新聞局 ▼                          | 秘書室 ▼                | roland                     | 蔡政傑           | 15407  | ●是 ● 좀                      | roland@taichung.gov  | 機關管理者                             | ¥                    |   |
| ralla ast 40070                                                                       |                                       | 新聞局 🔻                          | 新聞行』▼                | ilikesky                   | 石淑汝           | 15405  | <ul> <li>●是 ○ 否</li> </ul>  | ilikesky@taichung.go | 機關承辦人                             | •                    |   |

2. 查詢使用者基本資料。

| M 收件匣 (15.512) - ctchen@ecc                           | ov x 🗈           | 法塞管理系统           | ×                       | +        |       |              |                             |                      |                                    |
|-------------------------------------------------------|------------------|------------------|-------------------------|----------|-------|--------------|-----------------------------|----------------------|------------------------------------|
| $\leftarrow \rightarrow C$ (i) localhost:             | 49970            | 云桑 <b>自</b> 建 赤肌 | ^                       | т        |       |              |                             |                      | 0 <del>1</del> 7 ★                 |
| 臺中市                                                   | 5政府              | 法案管理             | 里系統                     |          |       |              |                             | 首直                   | 空中市政府<br>www.tegui.tac<br>登出 登入者:r |
| • 臺中市法規提案查詢<br>系統                                     | ■使用              | 者管理              |                         |          |       |              |                             |                      |                                    |
| • 權限管理<br>(1) <b>將運动 能 遅 單</b><br>使用者管理<br>更改密碼       | 訊息<br>(2)<br>Q查講 | 點選【查詢)<br>』 ●新增  | 】 <del>按 鈕</del><br>✔儲存 | 密碼       |       |              |                             |                      |                                    |
| <ul><li> 案件管理</li><li> 補建檔作業</li></ul>                | 勾選               | *一級機關            | 二級機關/二級<br>單位           | *帳號      | *姓名   | *連絡電話        | 啟用帳號                        | *Email               | *群組權限                              |
|                                                       |                  | 新聞局 ▼            | 請選擇 ▼                   |          |       |              | <ul> <li>● 是 ○ 否</li> </ul> |                      | 請選擇                                |
|                                                       |                  | 新聞局 ▼            | 新聞行↓▼                   | yin0225  | 掌昭彦   | 15113        | ●是 ○ 否                      | yin0225@taichung.gc  | 機關承辦人                              |
|                                                       |                  | 新聞局 🔻            | 秘書室 🔻                   | roland   | 蔡政傑   | 15407        | <ul> <li>●是 ○ 否</li> </ul>  | roland@taichung.gov  | 機關管理者                              |
| localhost49970                                        |                  | 新聞局 ▼            | 新聞行』▼                   | ilikesky | 石淑汝   | 15405        | <ul> <li>●是 ● 否</li> </ul>  | ilikesky@taichung.go | 機關承辦人                              |
| ▶ 收件匣 (15,512) - ctchen@ege                           | ov: X            | 法案管理系統           | ×                       | +        |       |              |                             |                      | -                                  |
| $\leftarrow$ $\rightarrow$ C (i) localhost:           | 49970            |                  |                         |          |       |              |                             |                      | 07 ★                               |
| 市中臺 《                                                 |                  | 法案管理             | 里系統                     |          |       |              |                             |                      |                                    |
|                                                       |                  |                  | な資源條件                   | (3)翰     | 入查詢條件 |              |                             |                      | ×                                  |
|                                                       |                  |                  | 使用者帳號                   |          |       |              |                             |                      | 金人裙・「                              |
|                                                       |                  | <b>老管</b> 理      | 使用者姓名                   |          |       |              |                             |                      |                                    |
| • 臺中市法規提案查詢<br>系統                                     |                  |                  | E-mail                  |          |       |              |                             |                      |                                    |
| <ul> <li>權限管理</li> </ul>                              |                  |                  | 一級機關                    |          |       | 新聞局          |                             | •                    |                                    |
| (使用者管理)                                               |                  | ●新堆              | ニ級機關與ニ級單位               | Ĭ        |       | 請選擇          |                             | •                    |                                    |
|                                                       |                  |                  | 權限                      |          |       | 請選擇          |                             | T                    |                                    |
| <ul> <li>更改密碼</li> <li>案件管理</li> <li>建设增化类</li> </ul> |                  | *一級機             | 帳號啟用                    |          |       | 全部           |                             | •                    | *群組權限                              |
| 更改密碼<br>• 案件管理<br>• 補達檔作業                             |                  |                  |                         |          |       |              |                             |                      | - x23 <del>- P</del>               |
| <ul><li>更改容</li><li>案件管理</li><li>補強檔作業</li></ul>      |                  | 新聞局              |                         |          |       | (4) <i>黑</i> | 5選【確定                       | 】按鈕 確定 取             | <b>月</b><br>月日一日日                  |

3. 匯出使用者清册。

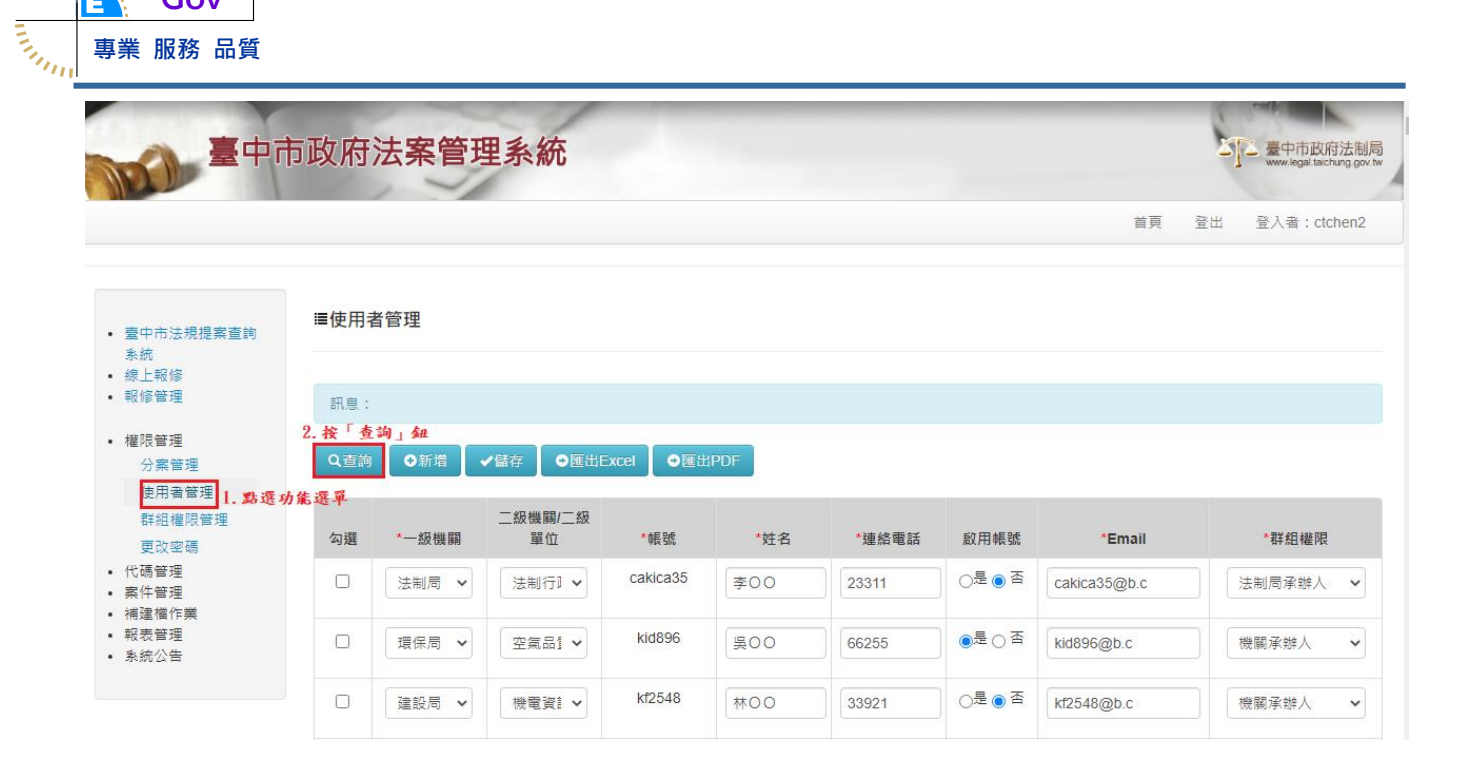

| Q查詢條件     | a th , t sh / h | × |
|-----------|-----------------|---|
|           | 5. 输入宣詞餘仟       |   |
| 使用者帳號     |                 |   |
| 使用者姓名     |                 |   |
| E-mail    |                 |   |
| 一級機關      | 請選擇             | ✓ |
| 二級機關與二級單位 | 請選擇             | ✓ |
| 權限        | 請選擇             | ~ |
| 帳號啟用      | 全部              | ~ |

| 4. 按「 | 唯定」句 | Ł  |
|-------|------|----|
|       | 確定   | 取消 |

Gov

Е

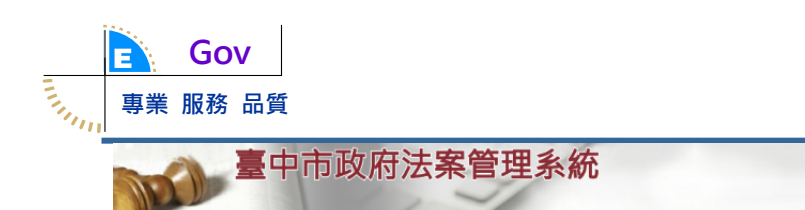

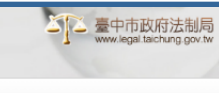

首頁 登出 登入者:ctchen2

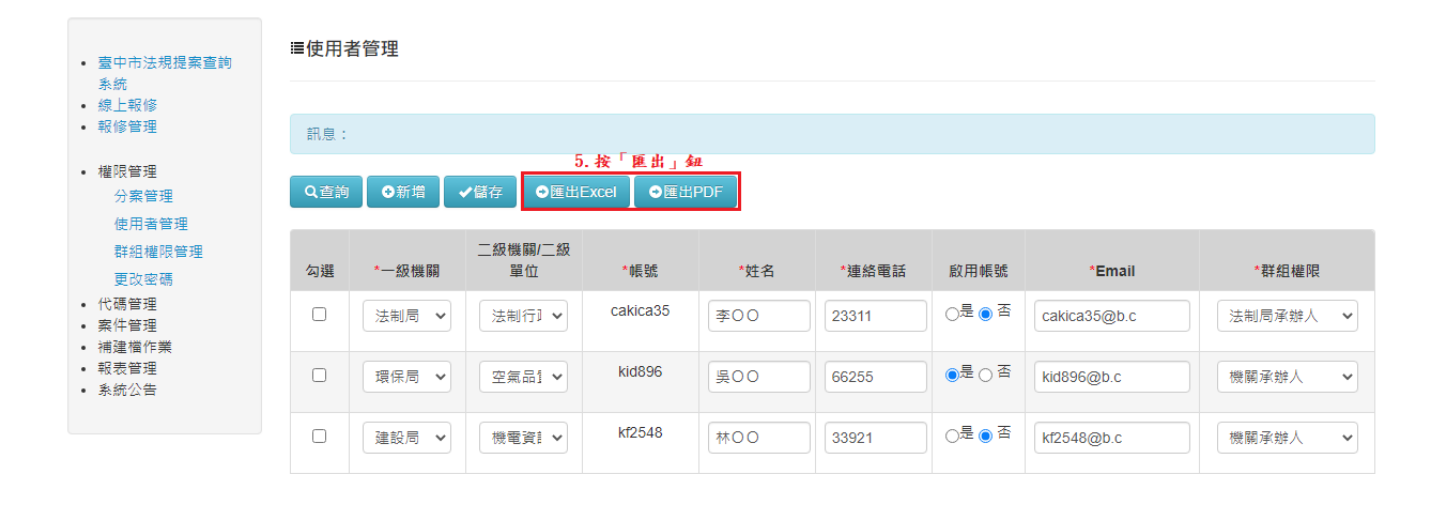

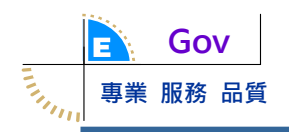

十、分案管理

(一)作業時機:

1. 法制局管理者設定提案機關案件各分屬法制局對應的承辦人。

2. 法制局管理者變更案件的提案機關承辦人。

3. 法制局管理者變更案件的法制局承辨人。

(二)操作步驟

1. 法制局自動分案

| <ul> <li>權限管理</li> </ul>              | ■分案管理        |                |
|---------------------------------------|--------------|----------------|
| <ul><li>分案管</li><li>理</li></ul>       | 1)點選功能選單     |                |
| 使用者                                   | 訊息:          |                |
| 目生<br>群組権<br>限管理                      | ✔儲存 (4)按「儲存」 | 按鈕             |
| 更改密<br>碼                              | 法制局自動分案 法制局  | 局承辦人變更 機關承辦人變更 |
| • 代碼管理                                | (2)點選頁 3     |                |
| <ul> <li>案件管理</li> <li>法案案</li> </ul> | 一級機關         | 承辦人姓名          |
| 件管理 法家杏                               | 民政局          | (3)選擇承辦人 沈小姐 ▼ |
| 詢                                     | 警察局          | 沈小姐            |
| 法規沿<br>革査詢                            |              |                |

#### 2. 法制局承辨人變更

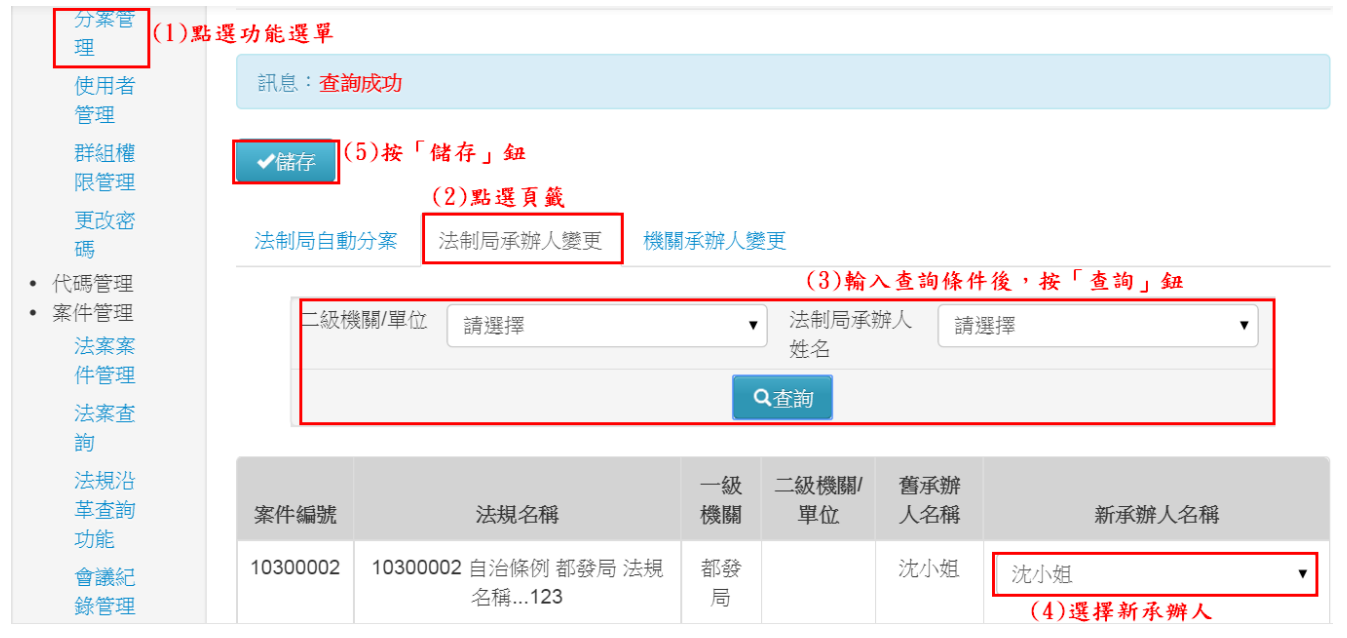

系統操作手冊-法制局承辨人

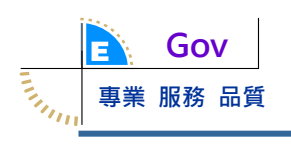

#### 3. 機關承辦人變更

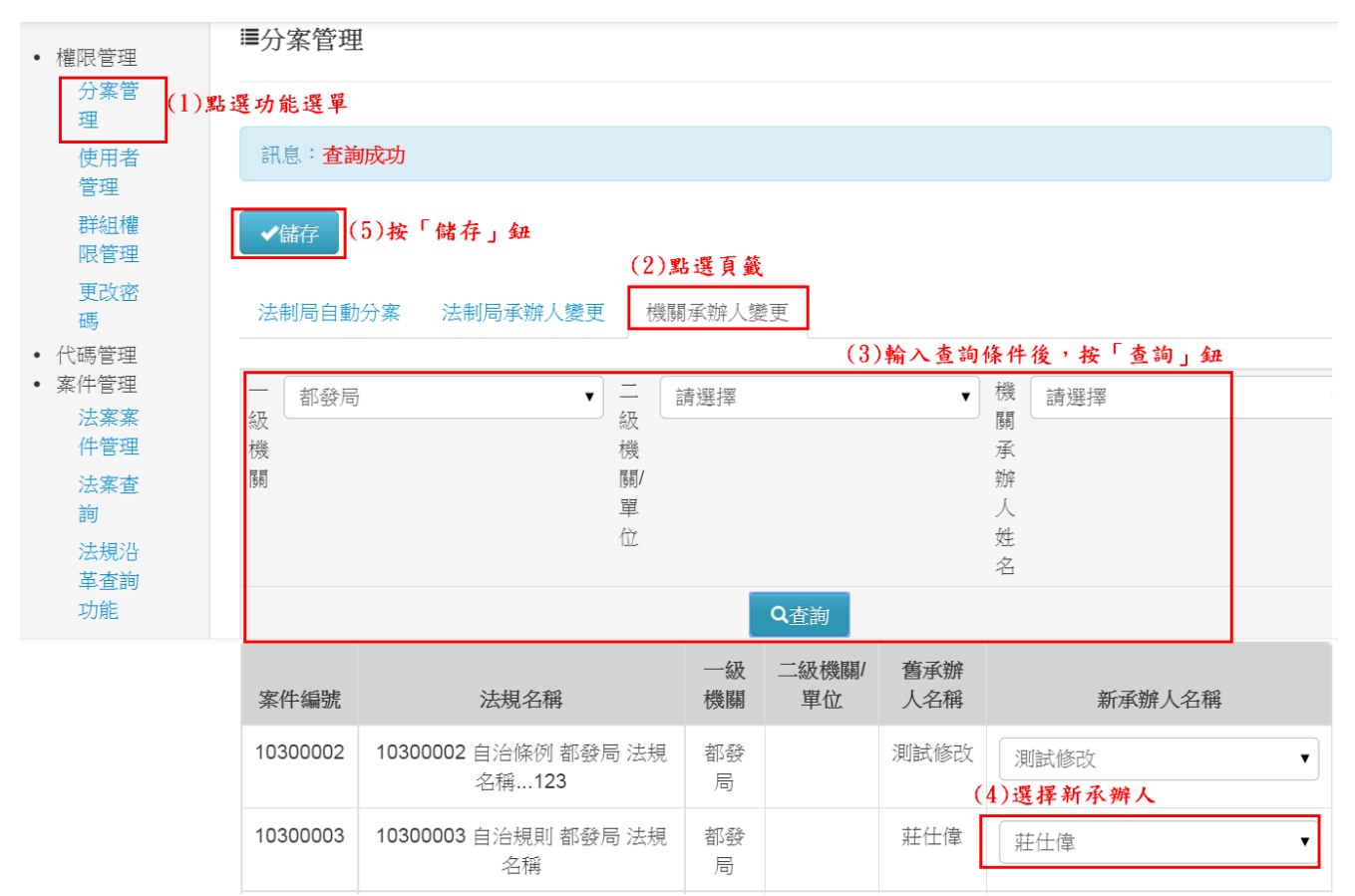

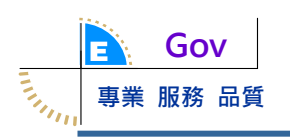

- 十一、委員管理
  - (一)作業時機:法制局管理者維護各屆法規大會的委員基本資料。
  - (二)操作步驟
    - 1. 届次設定

(1)新增1筆屆次設定基本資料。

| 稱與編<br>號管理                                         | ●新增       | ★刪除 ✓儲存 (4)按「 | 儲存」鈕       |              |
|----------------------------------------------------|-----------|---------------|------------|--------------|
| 法規類<br>別管理                                         | 屆次設定      | 群組設定 委員名冊 委   | 員設定        |              |
| 會議紀                                                | (2)點      | 選頁籤           |            |              |
| 錄類別<br><sup>管理</sup> (1)點選功                        | 刪除<br>能選單 | *屆次           | (3) 輸入欄位內容 | *時間區間        |
| 委員管理                                               |           |               |            | 至            |
| 作業型態管理                                             |           | 2013          | 2013/1/1   | 至 2013/12/31 |
| <ul> <li>決議内</li> <li>容管理</li> <li>案件管理</li> </ul> |           | 2014          | 2014/1/1   | 至 2014/12/31 |
| <ul> <li>• 報表管理</li> <li>• 系統公告</li> </ul>         |           | 2014第四屆       | 2014/9/4   | 至 2014/9/25  |

#### (2) 刪除屆次設定的基本資料。

| 稱與編<br>號管理                 | ●新增        | ★刪除                       |                         |
|----------------------------|------------|---------------------------|-------------------------|
| 法規類<br>別管理                 | 屈次設定       | (4)按「刪除」鈕<br> <br>   <br> | 設定                      |
| 會議紀                        | 127 (000   | (2)點選頁籤                   |                         |
| <sup>球類別</sup><br>管理(1)點選功 | <b>能選單</b> | *屆次                       | *時間區間                   |
| 委員管<br>理                   |            | 2013                      | 2013/1/1 至 2013/12/31   |
| 作業型<br>態管理                 | (3)        | )勾選資料<br>2014             | 至 2014/1/1 至 2014/12/31 |
| 決議內                        |            |                           |                         |

## 2. 群組設定

(1)新增屆次群組

| 稱與編<br>號管理<br>法規類     | <ul><li>●新增</li><li>(3)按「新增</li></ul> | ★刪除 ✓儲存 (5)按「储存」鈕<br>4」鈕 |
|-----------------------|---------------------------------------|--------------------------|
| 別管理                   | 屆次設定                                  | 群組設定 委員名冊 委員設定           |
| 會議紀<br>錄類別<br>管理      | 2014第四屆                               | ▼ (2)選擇屆次                |
| 委員管<br>理 (1) <b>點</b> |                                       | *群組 (4)輸入欄位內容 備註         |
| 作業型<br>態管理            |                                       |                          |
| 決議内<br>容管理            |                                       | 2014第四屆第一群組              |
|                       |                                       |                          |

## (2) 刪除屆次群組

| 稱與編<br>號管理                       | ●新增 ×   | ● ● ● ● ● ● ● ● ● ● ● ● ● ● ● ● ● ● ● |    |
|----------------------------------|---------|---------------------------------------|----|
| 法規類<br>別管理                       | 屆次設定    | 群組設定 委員名冊 委員設定 (2)點選頁 簧               |    |
| 曾讓紀<br>錄類別<br>管理                 | 2014第四屆 | ▼(3)選擇屆次                              |    |
| 委員管理                             | 刪除      | *群組                                   | 備註 |
| (1) <u>點選功</u> 能選單<br>作業型<br>態管理 |         | 2014第四屆第一群組<br><b>勾 選 資 料</b>         |    |
| 決議内<br>容管理                       |         | 2014第四屆第二群組                           |    |
| <ul> <li>案件管理</li> </ul>         |         |                                       |    |

## 3. 委員名冊

(1)新增委員

| 事業 服務 品質                                                             |                                                     |                   |                                  |         |                |   |       |    |
|----------------------------------------------------------------------|-----------------------------------------------------|-------------------|----------------------------------|---------|----------------|---|-------|----|
| • 臺中市法規提案查詢<br>条統                                                    | ■委員管理                                               |                   |                                  |         |                |   |       |    |
| <ul><li>線上報修</li><li>報修管理</li></ul>                                  | 訊息:                                                 |                   |                                  |         |                |   |       |    |
| <ul> <li>權限管理</li> <li>代碼管理</li> <li>機關管理</li> <li>法規名稱與編</li> </ul> | <ul> <li>●新增</li> <li>(3)按「新増」鈕<br/>層次設定</li> </ul> | 刪除 ✔儲存<br>群組設定 委員 | (5)按「儲存」鈕<br><sup>【名冊</sup> 委員設定 |         |                |   |       |    |
| 號管理<br>法相類 <b>別</b> 管理                                               | 刪除                                                  | (2)點<br>排序        | b選頁籤<br>*委員姓名                    |         | <b>谷</b> 44日春* |   | *森昌屬树 | i. |
| 會議紀錄類別<br>管理 (1)點選功能                                                 | 選單                                                  |                   |                                  | (4)輸入資料 | 主任委員           | T | 機關代表  | •  |
| 委員管理<br>作業型態管理                                                       |                                                     | 1                 | 李善植                              |         | 主任委員           | ¥ | 機關代表  | T  |
| 決議内容管理<br>• 案件管理<br>• 補建檔作業                                          |                                                     | 2                 | 張本松                              |         | 委員             | Ŧ | 機關代表  | T  |
| <ul> <li>報表管理</li> <li>系統公告</li> </ul>                               |                                                     | 3                 | 江嘉琪                              |         | 委員             | ¥ | 外聘委員  | Ŧ  |
|                                                                      |                                                     | 4                 | 李玉君                              |         | 委員             | ¥ | 外聘委員  | T  |

(2)刪除委員

Gov

| • 臺中市法規提案查詢                                                                                        | ■委員管理                                                                                                    |                                               |                           |                                                                           |  |  |  |  |  |  |  |
|----------------------------------------------------------------------------------------------------|----------------------------------------------------------------------------------------------------|-----------------------------------------------|---------------------------|---------------------------------------------------------------------------|--|--|--|--|--|--|--|
| 条統                                                                                                 |                                                                                                    |                                               |                           |                                                                           |  |  |  |  |  |  |  |
| <ul> <li>線上報修</li> </ul>                                                                           |                                                                                                    |                                               |                           |                                                                           |  |  |  |  |  |  |  |
| <ul> <li>報修管理</li> </ul>                                                                           | 訊息:                                                                                                    |                                               |                           |                                                                           |  |  |  |  |  |  |  |
|                                                                                                    | ( <u>4)按「刪除」</u> 釿                                                                                                    | <del>B</del>                                  |                           |                                                                           |  |  |  |  |  |  |  |
| <ul> <li>權限管理</li> </ul>                                                                           | O新増 × 刪除 ✓ 儲存                                                                                                    |                                               |                           |                                                                           |  |  |  |  |  |  |  |
| • 代碼管理                                                                                             |                                                                                                    |                                               |                           |                                                                           |  |  |  |  |  |  |  |
| 機關管理                                                                                               | R-fait - Alanta                                                                                                    | ** = 夕 m ** = 30 + -                          |                           |                                                                           |  |  |  |  |  |  |  |
| 法規名稱與編                                                                                             | 121-1人留文72 8年後且設文22                                                                                                    | 受員名前 受員設定                                     |                           |                                                                           |  |  |  |  |  |  |  |
| 號管理                                                                                                | (2)點選功能頁籤                                                                                                    |                                               |                           |                                                                           |  |  |  |  |  |  |  |
|                                                                                                    |                                                                                                    |                                               |                           |                                                                           |  |  |  |  |  |  |  |
| 法規類別管理                                                                                             | 刪除 排序                                                                                                    | *委員姓名                                         | *委員身分                     | *委員屬性                                                                     |  |  |  |  |  |  |  |
| 法規類別管理<br>會議紀錄類別                                                                                   | 刪除 排序                                                                                                    | *委員姓名                                         | *委員身分                     | *委員屬性                                                                     |  |  |  |  |  |  |  |
| 法規類別管理<br>會議紀錄類別<br>_ <sup>管理</sup> (1)點選功能選單                                                      | 刪除         排序           Image: Image: Ima | * <b>委員姓名</b><br>李薈植                          | *委員身分<br>主任委員             | * <b>委員屬性</b> <ul> <li>▼</li> <li>機關代表</li> <li>▼</li> </ul>              |  |  |  |  |  |  |  |
| 法規類別管理<br>會議紀錄類別<br>管理 (1)點選功能選單<br>委員管理                                                           | 刪除 排序 Ⅰ Ⅰ (3)勾選資料                                                                                                    | * <b>委員姓名</b><br>李善擅                          | * <b>委員身分</b><br>主任委員     | * <b>委員屬性</b> ▼ 機關代表 ▼                                                    |  |  |  |  |  |  |  |
| 法規類別管理<br>會議紀錄類別<br>管理 (1) <mark>點選功能選單</mark><br>委員管理<br>作業型態管理                                   | ● 開除 排序<br>排序<br>1<br>(3)勾選資料<br>2                                                                                                    | * <b>委員姓名</b> 李善植 張本松                         | *委員身分<br>主任委員<br>委員       | *委員屬性       ▼     機關代表       ▼     機關代表                                   |  |  |  |  |  |  |  |
| 法規類別管理<br>會議紀錄類別<br>管理 (1)點選功能選單<br>委員管理<br>作業型態管理<br>決議內容管理                                       | ● 掛序<br>排序<br>(3)勾選資料<br>2                                                                                                    | ·委員姓名           李善植           張本松             | *委員身分<br>主任委員<br>委員       | *委員屬性       ▼     機關代表       ▼     機關代表                                   |  |  |  |  |  |  |  |
| 法規類別管理<br>會議紀錄類別<br>管理(1)點選功能選單<br>委員管理<br>作業型態管理<br>決議內容管理<br>• 案件管理                              | ● 謝除 排序 ● 1 (3)勾選資料 2                                                                                                    | ·委員姓名       李善植       張本松                     | *委員身分<br>主任委員<br>委員       | *委員屬性       ▼     機關代表       ▼     機關代表                                   |  |  |  |  |  |  |  |
| 法規類別管理<br>會議紀錄類別<br>管理 (1)點選功能選單<br>委員管理<br>作業型態管理<br>決議內容管理<br>• 案件管理<br>• 補強檔作業                  | ●除 排序 ● 排序 (3)勾選資料 2 3                                                                                                    | ·委員姓名       李善植       張本松       江嘉琪           | *委員身分<br>主任委員<br>委員<br>委員 | *委員屬性       ▼     機關代表       ▼     機關代表       ▼     人聘委員                  |  |  |  |  |  |  |  |
| 法規類別管理<br>會議紀錄類別<br>管理(1)點選功能選單<br>愛員管理<br>作業型態管理<br>決議内容管理<br>· 案件管理<br>· 補建檔作業<br>· 報表管理         | ●除 排序 ● 1 (3)勾選資料 2 3                                                                                                    | *委員姓名       李善植       張本松       江嘉琪           | *委員身分<br>主任委員<br>委員<br>委員 | *委員屬性       ▼     機關代表       ▼     機關代表       ▼     人聘委員                  |  |  |  |  |  |  |  |
| 法規類別管理<br>會議紀錄類別<br>管理(1)點選功能選單<br>委員管理<br>作業型態管理<br>決議內容管理<br>·滅後內容管理<br>·補建檔作業<br>·新表管理<br>·系統公告 | ●開除 排序 ●目除 1 (3)勾握資料 2 3 4                                                                                                    | *委員姓名       李善植       張本松       江嘉琪       李玉君 | *委員身分<br>主任委員<br>중員<br>중員 | *委員屬性       ▼     機關代表       ▼     機關代表       ▼     人聘委員       ▼     小聘委員 |  |  |  |  |  |  |  |

## 4. 委員設定

| Gov                                    |         |       |                |            |         |                 |  |
|----------------------------------------|---------|-------|----------------|------------|---------|-----------------|--|
| 事業 服務 品質                               |         |       |                |            |         |                 |  |
|                                        | ●新增 ×   | ■除  ✔ | <b>存</b> (5)按「 | 储存」鈕       |         |                 |  |
| 法規類<br>別管理                             | 屆次設定    | 群組設定  | 委員名冊           | 委員設定 (2)點選 | 美頁籖     |                 |  |
| 會議紀<br>錄類別<br>管理                       | 2014第四屆 |       | ▼(3)選          | 擇屆次        |         |                 |  |
| 委員管<br>理 (1) 弊 援                       | *委員姓名   | *委員身分 | *委員屬性          | (4)勾選委員戶   | 沂屬群組    | *所屬群組           |  |
| 作業型                                    | 林月棗     | 主任委員  | 機關代表           | 20         | 14第四屆第- | ─群組✔2014第四屆第二群組 |  |
| 態管理<br>決議内                             | 蕭富仁     | 委員    | 外聘委員           | ₹20        | 14第四屆第一 | ─群組♂2014第四屆第二群組 |  |
| 容管理                                    | 許從宜     | 委員    | 外聘委員           | ₹20        | 14第四屆第- | ─群組✔2014第四屆第二群組 |  |
| <ul> <li>案件管理</li> <li>報表管理</li> </ul> | 李先生     | 委員    | 外聘委員           | 20         | 14第四屆第- | ─群組2014第四屆第二群組  |  |
| • <u></u>                              | 測試新增功   | 委員    | 外聘委員           | 20         | 14第四屆第- | ─群組□2014第四屆第二群組 |  |